# Oracle® Communications 5G Automated Testing Suite Guide

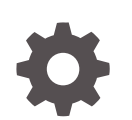

Release 1.2.0 F37980-01 July 2020

ORACLE

Oracle Communications 5G Automated Testing Suite Guide , Release 1.2.0

F37980-01

Copyright © Oracle and/or its affiliates.

This software and related documentation are provided under a license agreement containing restrictions on use and disclosure and are protected by intellectual property laws. Except as expressly permitted in your license agreement or allowed by law, you may not use, copy, reproduce, translate, broadcast, modify, license, transmit, distribute, exhibit, perform, publish, or display any part, in any form, or by any means. Reverse engineering, disassembly, or decompilation of this software, unless required by law for interoperability, is prohibited.

The information contained herein is subject to change without notice and is not warranted to be error-free. If you find any errors, please report them to us in writing.

If this is software or related documentation that is delivered to the U.S. Government or anyone licensing it on behalf of the U.S. Government, then the following notice is applicable:

U.S. GOVERNMENT END USERS: Oracle programs (including any operating system, integrated software, any programs embedded, installed or activated on delivered hardware, and modifications of such programs) and Oracle computer documentation or other Oracle data delivered to or accessed by U.S. Government end users are "commercial computer software" or "commercial computer software documentation" pursuant to the applicable Federal Acquisition Regulation and agency-specific supplemental regulations. As such, the use, reproduction, duplication, release, display, disclosure, modification, preparation of derivative works, and/or adaptation of i) Oracle programs (including any operating system, integrated software, any programs embedded, installed or activated on delivered hardware, and modifications of such programs), ii) Oracle computer documentation and/or iii) other Oracle data, is subject to the rights and limitations specified in the license contained in the applicable contract. The terms governing the U.S. Government's use of Oracle cloud services are defined by the applicable contract for such services. No other rights are granted to the U.S. Government.

This software or hardware is developed for general use in a variety of information management applications. It is not developed or intended for use in any inherently dangerous applications, including applications that may create a risk of personal injury. If you use this software or hardware in dangerous applications, then you shall be responsible to take all appropriate fail-safe, backup, redundancy, and other measures to ensure its safe use. Oracle Corporation and its affiliates disclaim any liability for any damages caused by use of this software or hardware in dangerous applications.

Oracle and Java are registered trademarks of Oracle and/or its affiliates. Other names may be trademarks of their respective owners.

Intel and Intel Inside are trademarks or registered trademarks of Intel Corporation. All SPARC trademarks are used under license and are trademarks or registered trademarks of SPARC International, Inc. AMD, Epyc, and the AMD logo are trademarks or registered trademarks of Advanced Micro Devices. UNIX is a registered trademark of The Open Group.

This software or hardware and documentation may provide access to or information about content, products, and services from third parties. Oracle Corporation and its affiliates are not responsible for and expressly disclaim all warranties of any kind with respect to third-party content, products, and services unless otherwise set forth in an applicable agreement between you and Oracle. Oracle Corporation and its affiliates will not be responsible for any loss, costs, or damages incurred due to your access to or use of third-party content, products, or services, except as set forth in an applicable agreement between you and Oracle.

# Contents

| 1 | Understanding Automated Testing Suite (ATS)                                                |                   |  |
|---|--------------------------------------------------------------------------------------------|-------------------|--|
|   | Automated Testing Suite Overview<br>Why Automated Testing Suite in 5G NFs?<br>ATS Features | 1-1<br>1-1<br>1-1 |  |
| 2 | ATS Deployment Models                                                                      |                   |  |
|   | In-Cluster Deployment Model                                                                | 2-1               |  |
|   | Out-of-Cluster Deployment Model                                                            | 2-1               |  |
| 3 | NF ATS Installation Procedure                                                              |                   |  |
|   | NRF ATS Installation Procedure                                                             | 3-1               |  |
|   | PCF ATS Installation Procedure                                                             | 3-5               |  |
|   | SCP ATS Installation Procedure                                                             | 3-9               |  |
| 4 | Executing NF Test Cases using ATS                                                          |                   |  |
|   | Executing NRF Test Cases using ATS                                                         | 4-1               |  |
|   | Executing PCF Test Cases using ATS                                                         | 4-13              |  |
|   | Executing SCP Test Cases using ATS                                                         | 4-24              |  |
| А | Modifying Login Password                                                                   |                   |  |

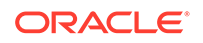

# List of Figures

| 2-1  | In-Cluster Deployment Model                                      | 2-1  |
|------|------------------------------------------------------------------|------|
| 2-2  | Out-of-Cluster Deployment Model                                  | 2-2  |
| 3-1  | Checking ATS Deployment                                          | 3-3  |
| 3-2  | Checking Stub Helm Release                                       | 3-4  |
| 3-3  | Helm Status                                                      | 3-7  |
| 3-4  | Stub - Check Helm Status                                         | 3-8  |
| 3-5  | Stubs After Installation                                         | 3-8  |
| 3-6  | Sample Screen: PCF Namespace with PCF and ATS after Installation | 3-9  |
| 3-7  | ocats-scp-values-1.9.0.yaml- service section                     | 3-12 |
| 3-8  | Checking ATS Helm Release                                        | 3-13 |
| 3-9  | Helm Status Image                                                | 3-14 |
| 4-1  | Verifying ATS Deployment                                         | 4-2  |
| 4-2  | Sample Screen: Logging into ATS GUI                              | 4-3  |
| 4-3  | ATS First Logged-in Screen                                       | 4-3  |
| 4-4  | NRF Tab - Pre-Connfigured pipelines                              | 4-3  |
| 4-5  | NRF-NewFeatures-Configure                                        | 4-4  |
| 4-6  | NRF-NewFeatures - On Configure                                   | 4-5  |
| 4-7  | Pipeline Script                                                  | 4-5  |
| 4-8  | NRF-NewFeatures - Build with Parameters                          | 4-7  |
| 4-9  | New-Features Pipeline Icon                                       | 4-7  |
| 4-10 | Build Requires Parameters                                        | 4-8  |
| 4-11 | Build Requires Parameters - Sanity                               | 4-8  |
| 4-12 | NRF-NewFeatures - Documentation                                  | 4-9  |
| 4-13 | NRF - Feature Detail                                             | 4-10 |
| 4-14 | Build Requires Parameters in sync with Documentation             | 4-10 |
| 4-15 | Regression - Build with Parameters                               | 4-11 |
| 4-16 | NRF Regression                                                   | 4-12 |
| 4-17 | Sample Screen: Documentation for NRF ATS                         | 4-13 |
| 4-18 | Command 1                                                        | 4-14 |
| 4-19 | Command 2                                                        | 4-15 |
| 4-20 | Command 3                                                        | 4-15 |
| 4-21 | Copying ocegress_client.csr to bastion                           | 4-15 |
| 4-22 | Sample Screen: Verifying ATS Deployment                          | 4-16 |
| 4-23 | Sample Screen: Logging into ATS GUI                              | 4-17 |
| 4-24 | Jenkins First Screen on Login                                    | 4-17 |

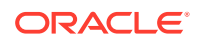

| 4-25 | PCF Tab                                                          | 4-17 |
|------|------------------------------------------------------------------|------|
| 4-26 | PCF-NewFeatures - Configure                                      | 4-18 |
| 4-27 | Advanced Project Options                                         | 4-19 |
| 4-28 | PCF - Build with Parameters                                      | 4-20 |
| 4-29 | Sample Test Output in Console                                    | 4-20 |
| 4-30 | Sample output of build status - Jenkins PCF-NewFeatures Pipeline | 4-21 |
| 4-31 | PCF Documentation Option                                         | 4-21 |
| 4-32 | PCF-NewFeatures - Documentation                                  | 4-22 |
| 4-33 | SM_Update_Event_Trigger_APP_STA Description                      | 4-22 |
| 4-34 | Build Requires Parameters in sync with Documentation             | 4-23 |
| 4-35 | PCF - Regression                                                 | 4-23 |
| 4-36 | PCF Regression Documentation                                     | 4-24 |
| 4-37 | Verifying ATS Deployment                                         | 4-25 |
| 4-38 | Sample Screen: Logging into ATS GUI                              | 4-26 |
| 4-39 | Jenkins Logged-in First Screen                                   | 4-26 |
| 4-40 | SCP-NewFeatures                                                  | 4-27 |
| 4-41 | Advanced Project Options                                         | 4-27 |
| 4-42 | SCP TestCases                                                    | 4-28 |
| 4-43 | SCP-NewFeatures Documentation                                    | 4-29 |
| 4-44 | Sample: SCP Functionality                                        | 4-30 |
| 4-45 | Build Requires Parameters in sync with Documentation             | 4-30 |
| A-1  | Sample: NRF Home Screen                                          | A-1  |
| A-2  | Configure Option                                                 | A-1  |
| A-3  | Logged-in User Detail                                            | A-2  |

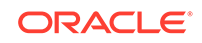

# List of Tables

| Features          | 7 |
|-------------------|---|
| Pipeline Statuses | 9 |

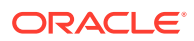

# What's New in This Guide

This section shares the list of new features introduced in every ATS release. For more release specific information, please refer to its release notes.

# ATS Release 1.1.0

Following new features are introduced in ATS 1.1.0:

# Table Features

| Feature                                                                                                    | NRF                                                                                                    | PCF                                                                                                    | SCP                                                                                                    |
|----------------------------------------------------------------------------------------------------|----------------------------------------------------------------------------------------------------|----------------------------------------------------------------------------------------------------|----------------------------------------------------------------------------------------------------|
| One-click start of<br><nf> New-feature<br/>and Regression<br/>pipelines for<br/>'All' option after<br/>successfully logging<br/>into the Jenkins GUI.</nf> | Yes<br>Example:<br>New-Features<br>One-Click - To<br>run "All"<br>testcases in NRF-<br>NewFeatures<br>pipeline, use<br>http://<br><jenkins_ip>:<j<br>enkins_Port&gt;/<br/>view/NRF/job/<br/>NRF-<br/>NewFeatures/<br/>build link to open<br/>Jenkins and click<br/>"Build".<br/>Regression<br/>One-Click - To<br/>run "All"<br/>testcases in NRF-<br/>Regression<br/>pipeline, use<br/>http://<br/><jenkins_ip>:<j<br>enkins_Port&gt;/<br/>view/NRF/job/<br/>NRF-<br/>Regression/<br/>build link to open<br/>Jenkins and click<br/>"Build".</j<br></jenkins_ip></j<br></jenkins_ip> | Yes<br>Example:<br>New-Features<br>One-Click - To<br>run "All"<br>testcases in PCF-<br>NewFeatures<br>pipeline, use<br>http://<br><jenkins_ip>:<j<br>enkins_Port&gt;/<br/>view/PCF/job/<br/>PCF-<br/>NewFeatures/<br/>build link to open<br/>Jenkins and click<br/>"Build".<br/>Regression<br/>One-Click - To<br/>run "All"<br/>testcases in PCF-<br/>Regression<br/>pipeline, use<br/>http://<br/><jenkins_ip>:<j<br>enkins_Port&gt;/<br/>view/PCF/job/<br/>PCF-<br/>Regression/<br/>build link to open<br/>Jenkins and click<br/>"Build".</j<br></jenkins_ip></j<br></jenkins_ip> | Yes<br>Example:New-<br>Features One-Click -<br>To run "All" testcases<br>in SCP-NewFeatures<br>pipeline, use http://<br><jenkins_ip>:<jenki<br>ns_Port&gt;/<br/>view/SCP/job/SCP-<br/>NewFeatures/build<br/>link to open Jenkins<br/>and click "Build".</jenki<br></jenkins_ip> |
| Allows to deploy ATS<br>using either <b>Helm2</b> or<br><b>Helm3</b> helm versions                                                                         | Yes                                                                                                    | Allows to deploy ATS using Helm 2 only.                                                                                                    | Yes                                                                                                    |
| Does not requires<br>manual intervention<br>to add environmental<br>variable, like<br>ATS-1.0.0                                                            | Yes                                                                                                    | Yes                                                                                                    | Yes                                                                                                    |
| One-time<br>configuration on<br>Jenkins GUI to<br>execute the test<br>cases.                                                                               | Yes                                                                                                    | Yes                                                                                                    | Yes                                                                                                    |

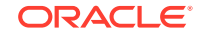

# Table (Cont.) Features

| Feature                                                                                                    | NRF                                                                                                    | PCF                                                           | SCP                                                                                                    |
|----------------------------------------------------------------------------------------------------|----------------------------------------------------------------------------------------------------|---------------------------------------------------------------|----------------------------------------------------------------------------------------------------|
| No need to login to<br>ATS pod through CLI.<br>Users can perform<br>all operations through<br>Jenkins GUI.                                                                                                    | Yes                                                                                                    | Yes                                                           | Yes                                                                                                    |
| Allows to execute<br>Sanity cases to<br>validate the NF and<br>ATS deployment.                                                                                                    | Yes                                                                                                    | No                                                            | No                                                                                                    |
| Provides an option<br>to execute either All,<br>Sanity and Single/<br>Multiple feature files<br>in the New-Features<br>pipeline.                                                                                                | Yes                                                                                                    | Yes but it does not<br>have Sanity option                     | Yes but it does not<br>have Sanity option                                                                                    |
| Does not display<br><b>Skipped cases</b> in the<br>console output when<br>executing the cases<br>using <b>Single/Multiple</b><br>feature files option.                                                                          | Yes                                                                                                    | No                                                            | No                                                                                                    |
| The <b>Documentation</b><br>section shows all the<br>testcases according to<br>the service operation<br>supported by NF.                                                                                                    | Yes                                                                                                    | Yes                                                           | Yes                                                                                                    |
| Automatically<br>executes the failed<br>test cases. Default<br>re-run count is 2.<br>The overall pipeline<br>status shows the<br>result of re-run so,<br>it is recommended to<br>provide the value of<br>re-run count variable. | Yes                                                                                                    | Yes. Default re-run<br>count is 1.                            | Yes                                                                                                    |
| New TestCases added to Jenkins Pipeline                                                                                                    | Provides a total<br>of <b>251 scenarios</b><br>clubbed together in<br><b>100 feature files</b> of<br>NRF ATS - 1.6.1 New<br>Feature pipeline. | Provides 19 Feature<br>files in PCF-<br>NewFeatures pipeline. | Provides a total of<br>65 scenarios clubbed<br>together in 9 feature<br>files of SCP ATS -<br>1.6.0 New Feature<br>pipeline. |
| Previous Release<br>TestCases                                                                                                    | Provides a total of <b>163</b><br>scenarios clubbed<br>together in <b>80 feature</b><br>files of NRF ATS<br>- 1.6.1 Regression<br>pipeline.   | Provides 10 Feature<br>files in PCF-<br>Regression pipeline.  | Not applicable                                                                                                    |

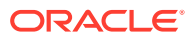

| Table | (Cont.) | Features |
|-------|---------|----------|
|-------|---------|----------|

| Feature                                                                                                    | NRF                                                                                                    | PCF                                                                                                    | SCP            |
|----------------------------------------------------------------------------------------------------|----------------------------------------------------------------------------------------------------|----------------------------------------------------------------------------------------------------|----------------|
| Backward<br>Compatibility                                                                                                    | ATS is <b>NOT</b> backward<br>compatible. It means<br>NRF ATS - 1.6.1 will<br>work only with NRF<br>1.6.1. For NRF 1.5.0,<br>user still need to use<br>ATS - 1.0.0 version. | ATS is <b>NOT</b> backward<br>compatible. It means<br>PCF ATS - 1.1.0 will<br>work only with PCF<br>1.6.1. For PCF 1.5.0,<br>user still need to use<br>ATS - 1.0.0 version. | Not applicable |
| Supports NF with TLS<br>Enabled (server side)<br>and Disabled mode                                                                                       | Not applicable                                                                                                    | Yes. PCF ATS<br>supports PCF with<br>TLS Enabled (server<br>side) and Disabled<br>mode                                                                                      | Not applicable |
| Test cases delivered<br>in ATS Release 1.0.0<br>are added to its<br>respective Regression<br>Pipeline. User can run<br>any pipeline but not<br>parallel. | Yes                                                                                                    | Yes                                                                                                    | Not applicable |

Following table shares information about pipeline statuses:

# Table Pipeline Statuses

| Condition                                                                                                    | Result                                                                                                    | Stage Status                                                                         | Pipeline Status                                                                               |
|----------------------------------------------------------------------------------------------------|----------------------------------------------------------------------------------------------------|--------------------------------------------------------------------------------------|-----------------------------------------------------------------------------------------------|
| If all the test cases pass without rerun                                                                                                    | Re-run function executes.<br>It does not initiate any test<br>case as none of the test<br>case has failed. | Green                                                                                | All other<br>successful<br>stages appears<br>as Green and<br>Build Status<br>appears as Blue. |
| If some test cases fail in<br>actual execution and all of<br>them pass in re-run stage                                                                                                | The Execution stage appears as <b>YELLOW</b> .                                                             | Yellow. It<br>indicates that the<br>stage was not<br>successful in first<br>attempt. | All other<br>successful<br>stages appears<br>as Green and<br>Build Status<br>appears as Blue. |
| If some test cases fail in<br>actual execution and some<br>of them pass in re-run,<br>and some test cases still<br>have failed in re-run even<br>after exhausting the re-run<br>count | The Execution stage appears as YELLOW                                                                      | Yellow. It<br>indicates that the<br>stage was not<br>successful in first<br>attempt. | All other<br>successful<br>stages appears<br>as Green and<br>Build Status<br>appears as Red.  |

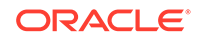

# 1 Understanding Automated Testing Suite (ATS)

In this chapter, you will get an overview about ATS, its need and its features.

# Automated Testing Suite Overview

Automated Testing Suite (ATS) allows you to execute software test cases using an automated testing tool and then, compares the actual results with the expected or predicted results. In this process, there is no intervention from the user.

# ATS for 5G Network Functions

For 5G Network Functions (NFs), ATS is built using **Oracle Linux 7-slim** as the base image. **Jenkins** is a part of the ATS image and it provides a GUI interface to the users to test either a single NF or multiple NFs independently in the same environment.

Along with the NF docker images, user are provided with the ATS image, simulator images, and test cases for the specific NF. All these are handed over to the customer as a fully automated suite so that they can directly perform Lab deployment and testing. You can combine it with any other **Continuous Integration (CI) pipeline** with minimal changes. Since, 5G ATS uses Jenkins as GUI.

# Why Automated Testing Suite in 5G NFs?

Through Automated Testing Suite (ATS), Oracle Communications aims at providing an end-to-end solution to its customers for deploying and testing its 5G-NFs.

This guide covers implementation of ATS in 5G NFs like Network Repository Function (NRF), Policy Control Function (PCF) and Service Communication Proxy (SCP).

# **ATS Features**

The ATS features are as follows:

- Provides an end-to-end solution to the customers for testing Oracle Communications 5G-NFs. The ATS package includes:
  - Test scripts and docker images of test container.
    - \* The docker images have complete framework and libraries installed, which is common for all NFs working with BDD framework.
  - Docker image of HTTP Server simulator
  - Helm chart to deploy the ATS (delivered as a tar file)
  - Readme text file (.txt file)
- Enables all the NF teams with the basic environment, framework and a GUI (Jenkins) to execute all the functional test cases.

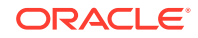

# 2 ATS Deployment Models

In this chapter, you will learn about ATS Deployment Models. They are:

- In-Cluster Deployment
- Out-of Cluster Deployment

# **In-Cluster Deployment Model**

According to **In-Cluster deployment model**, ATS can co-exist in the same cluster where the NFs are deployed. This deployment model is useful for In-Cluster testing.

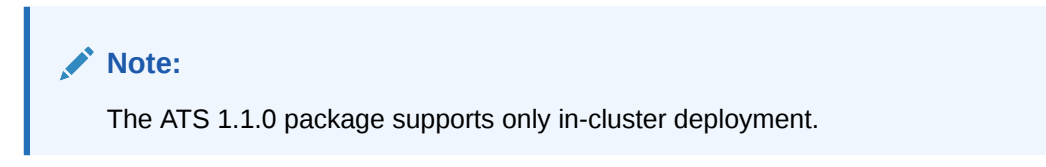

Figure 2-1 In-Cluster Deployment Model

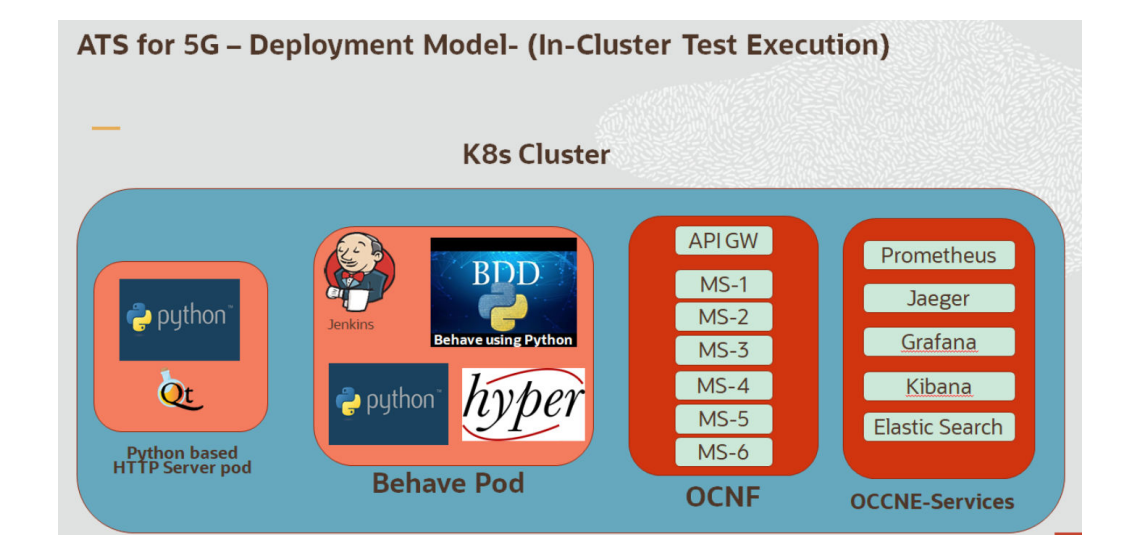

# Note:

GO Language is used to create stubs for PCF ATS and SCP ATS.

# **Out-of-Cluster Deployment Model**

According to **Out-of-Cluster deployment model**, you can deploy ATS in a separate cluster other than the one where NFs are deployed.

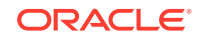

This deployment model is useful to perform "Out-of-cluster" testing as it is:

- More aligned with the production use cases
- Rare for all NFs to co-exist in the same cluster

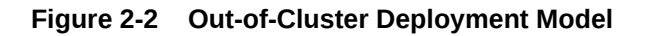

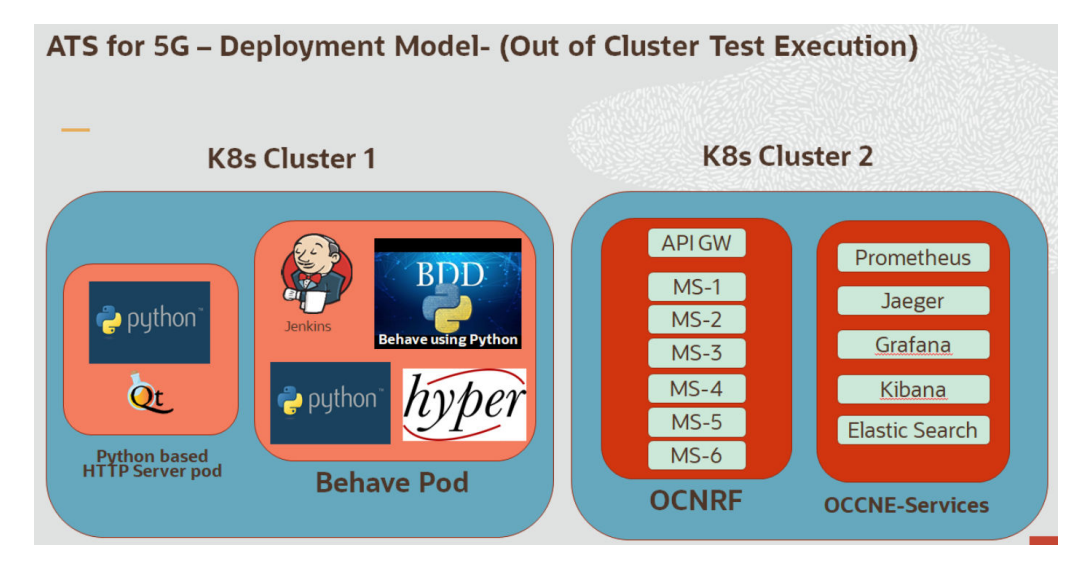

# Note:

GO Language is used to create stubs for PCF ATS and SCP ATS.

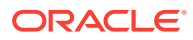

# 3 NF ATS Installation Procedure

In this chapter, you will learn to install ATS for different network function platforms like,

- NRF
- PCF
- SCP

# **NRF ATS Installation Procedure**

The NRF ATS installation procedure covers two steps:

- 1. Locating and downloading ATS and Simulator Images
- 2. Deploying ATS and Stub Pod in K8s Cluster as per NRF

# Locating and Downloading ATS Images

The steps to locate and download ATS Images are as follows:

- 1. Login to My Oracle Support using the appropriate credentials.
- 2. Select Patches & Updates tab.
- 3. In Patch Search console, select Product or Family (Advanced) tab.
- 4. Enter *Oracle Communications Cloud Native Core 5G* in **Product** field and select the product from the Product drop-down.
- 5. Select Oracle Communications Cloud Native Core Network Repository Function <release\_number> in Release field.
- 6. Click Search. The Patch Advanced Search Results list appears.
- 7. Select the required ATS patch from the list. The Patch Details window appears.
- 8. Click on Download. File Download window appears.
- 9. Click on the <p\*\*\*\*\*\*\*\_<release\_number>\_Tekelec>.zip file.
- **10.** Extract the ATS release package zip file to download the ATS images to the system where network function must be installed.
- 11. The ocats-nrf directory has following files:
  - ocats-nrf-tools-pkg-1.6.1.0.0.tgz
  - ocats-nrf-tools-pkg-1.6.1.0.0-README.txt
- **12.** The ocats-nrf-tools-pkg-1.6.1.0.0-README.txt file contains all the information required for the package.
- **13.** The ocats-nrf-tools-pkg-1.6.1.0.0.tgz file has following images and charts packaged as tar files:

ocats-nrf-tools-pkg-1.6.1.0.0.tgz

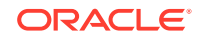

|\_\_\_\_\_ocats-nrf-pkg-1.6.1.0.0.tgz |\_\_\_\_\_ocats-nrf-pkg-1.6.1.0.0.tgz |\_\_\_\_\_\_ocats-nrf-1.6.1.tgz (Helm Charts) |\_\_\_\_\_\_ocats-nrf-image-1.6.1.tar (Docker Images) |\_\_\_\_\_\_ Readme.txt |\_\_\_\_\_\_ocstub-python-pkg-1.6.1.0.0.tgz |\_\_\_\_\_\_ocstub-python-pkg-1.6.1.tgz (Helm Charts) |\_\_\_\_\_\_\_ocstub-1.6.1.tgz (Helm Charts) |\_\_\_\_\_\_\_ocstub-python-image-1.6.1.tar (Docker Images)

14. The user can copy the tar file from here and copy in their OCCNE/ OCI/k8s cluster where they want to deploy ATS.

\_ \_ \_ \_ \_ \_ Readme.txt

## **Deploying ATS in K8s Cluster**

The steps to deploy ATS in K8s Cluster are as follows:

1. Execute the following command to extract tar file content. tar -xvf ocats-nrf-tools-pkg-1.6.1.0.0.tgz

The output of this command is:

ocats-nrf-pkg-1.6.1.0.0.tgz
ocstub-python-pkg-1.6.1.0.0.tgz

 Execute the given command to extract final helm charts and docker images of ATS.

tar -xvf ocats-nrf-pkg-1.6.1.0.0.tgz

The output of this command is:

ocats-nrf-image-1.6.1.tar
ocats-nrf-1.6.1.tgz

Readme.txt

 In your cluster, load the ATS image, 'ocats-nrf-image-1.6.1.tar' and push to your registry.

```
docker load -i ocats-nrf-image-1.6.1.tar
```

- 4. Untar the helm charts, ocats-nrf-1.6.1.tgz tar -xvf ocats-nrf-1.6.1.tgz
- 5. Update the image name and tag in the ocats-nrf/values.yaml file as required. For this, you need to open the values.yaml file and update the image.repository and image.tag
- 6. Deploy ATS using the updated helm charts after performing the previous step 5.

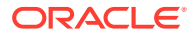

helm install ocats-nrf --name <release\_name> --namespace
<namespace\_name> -f ocats-nrf/values.yaml

For example:helm install ocats-nrf --name ocats --namespace ocnrf -f
ocats-nrf/values.yaml

7. Verify ATS deployment by executing the following command. helm status <release\_name>

A sample screen showing ATS HELM Release is given below:

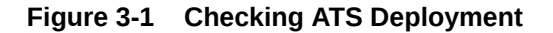

| [root@oort5-master release_1.6.1]# helm status ocats<br>LAST DEPLOYED: Thu May 28 06:43:55 2020<br>NAMESPACE: ocnrf<br>STATUS: DEPLOYED                                   |
|----------------------------------------------------------------------------------------------------|
| RESOURCES:<br>==> v1/ServiceAccount<br>NAME SECRETS AGE<br>ocnrf-ocats-ocats-nrf-serviceaccount 1 7m                                                                      |
| ==> v1/ClusterRole AGE<br>NAME AGE<br>ocnrf-ocats-ocats-nrf-clusterrole 7m                                                                                                |
| ==> vlbeta1/ClusterRoleBinding<br>NAME AGE<br>ocnrf-ocats-ocats-ocats-nrf-clusterrolebinding 7m                                                                           |
| <pre>NAME TYPE CLUSTER-IP EXTERNAL-IP PORT(S) AGE ocats-ocats-nrf LoadBalancer 10.96.216.104 <pending> 8080:31611/TCP 7m ==&gt; v1/Deployment</pending></pre>             |
| NAME DESIRED CURRENT UP-TO-DATE AVAILABLE AGE<br>ocats-ocats-nrf 1 1 1 1 7m<br>==> v1/Pod(related)                                                                        |
| ocats-ocats-nrf-7795b9c77d-hfx2j 1/1 Running 0 7m                                                                                                    |
| <pre># Copyright 2018 (C), Oracle and/or its affiliates. All rights reserved. Thank you for installing ocats-nrf. Your release is named ocats . Release Revision: 1</pre> |
| To learn more about the release, try:<br>\$ helm status ocats<br>\$ helm get ocats                                                                                        |
| [root@oort5-master release 1.6.1]#                                                                                                    |

# **Deploying Stub Pod in K8s Cluster**

The steps to deploy Stub Pod are as follows:

1. Execute the command to extract ocstub tar file content. tar -xvf ocstub-python-pkg-1.6.1.0.0.tgz

The output of this command is:

ocstub-python-image-1.6.1.tar
ocstub-python-1.6.1.tgz

Readme.txt

2. In your cluster, load the STUB image, ocstub-python-image-1.6.1.tar and push to your registry.

docker load -i ocstub-python-image-1.6.1.tar

- 3. Untar the helm charts, ocstub-python-1.6.1.tgz. tar -xvf ocstub-python-1.6.1.tgz
- 4. Update the image name and tag in ocstub/values.yaml file as required. Open the values.yaml file and update the image.repository and image.tag
- 5. Deploy Stub

helm install ocstub-python --set service.name=<stub-service-name> -name <release\_name> --namespace <namespace\_name> -f ocstub-python/ values.yaml

**For example:**helm install ocstub-python --set service.name=notify-stubservice --name ocstub --namespace ocnrf -f ocstub/values.yaml

# Note:

In this version of ATS, you are provided with SLF and Forwarding functionality cases of NRF, which requires two STUBS to be deployed in the related scenarios. The service name can be updated using the above command. The service name for the STUBS must be "notify-stub-service" and "notify-stub-service02".

 Check the Stub deployment using given command. helm status <release\_name>

A sample screen showing how to check Stub HELM Release is given below:

# Figure 3-2 Checking Stub Helm Release

| [root@oort5-master release 1.6.1]# helm status ocstub<br>LAST DEPLOYED: Thu May 28 06:46:31 2020<br>NAMESPACE: ocnrf<br>STATUS: DEPLOYED                                            |  |  |  |  |  |
|----------------------------------------------------------------------------------------------------|--|--|--|--|--|
| RESOURCES:<br>=> v1/Deployment<br>NAME DESIRED CURRENT UP-TO-DATE AVAILABLE AGE<br>ocstub-ocstub-python 1 1 1 1 7m                                                                  |  |  |  |  |  |
| ==> v1/Fod(related)<br>NAME READY STATUS RESTARTS AGE<br>ocstub-ocstub-python-58d876b6b6-tchwc 1/1 Running 0 7m                                                                     |  |  |  |  |  |
| ==> v1/Service<br>NAME TYPE CLUSTER-IP EXTERNAL-IP FORT(S) AGE<br>notify-stub-service LoadBalancer 10.98.12.239 <pending> 8080:31315/TCP,8091:31573/TCP,8443:30718/TCP 7m</pending> |  |  |  |  |  |
| NOTES:<br># Copyright 2018 (C), Oracle and/or its affiliates. All rights reserved.                                                                                                  |  |  |  |  |  |
| Thank you for installing ocstub-python.                                                                                                    |  |  |  |  |  |
| Your release is named ocstub , Release Revision: 1.<br>To learn more about the release, try:                                                                                        |  |  |  |  |  |
| <pre>\$ helm status ocstub \$ helm get ocstub</pre>                                                                                                    |  |  |  |  |  |
| [root@oort5-master release_1.6.1]#                                                                                                    |  |  |  |  |  |

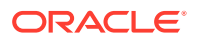

# **PCF ATS Installation Procedure**

The PCF ATS installation procedure covers two steps:

- 1. Locating and downloading the ATS images.
- 2. Deploying ATS images.

This includes installation of stubs (nf1stub, nf2stub and nf3stub) in any namespace and ATS in PCF's namespace. The release of ATS supports in-cluster deployment of PCF and ATS with both TLS (server side) enabled and disabled mode.

# Note:

The Nrf-client pod of PCF has been restarted for UDR and CHF discovery as part of each test case.

## Locating and Downloading ATS Images

The steps to locate and download ATS Images are as follows:

- 1. Login to My Oracle Support using the appropriate credentials.
- 2. Select Patches & Updates tab.
- 3. In Patch Search console, select Product or Family (Advanced) tab.
- 4. Enter Oracle Communications Cloud Native Core 5G in **Product** field and select the product from the Product drop-down.
- 5. Select Oracle Communications Cloud Native Core Policy <release\_number> in Release field.
- 6. Click Search. The Patch Advanced Search Results list appears.
- 7. Select the required ATS patch from the list. The Patch Details window appears.
- 8. Click on Download. File Download window appears.
- 9. Click on the <p\*\*\*\*\*\*\*\_<release\_number>\_Tekelec>.zip file.
- **10.** Extract the ATS release package zip file to download the ATS images to the system where network function must be installed.
- **11.** The ocats-pcfdirectory has following files: ocats-pcf-tools-1.1.0.0.0.tgz
- **12.** The ocats-pcf-tools-1.1.0.0.0.tgz file has following images and charts packaged as tar files:

```
ocats-pcf-tools-1.1.0.0.0.tgz
|
|____ocats-pcf-pkg-1.1.0.0.0.tgz
| |____ocats-pcf-pkg-1.1.0.tgz (Helm Charts)
| |_____ocats-pcf-1.1.0.tgz (Docker
```

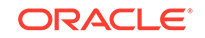

Images)

| |\_ \_ \_ocstub-pkg-1.1.0.0.0.tgz |\_ \_ \_ \_ \_ ocstub-go-1.1.0.tgz(Helm Charts) |\_ \_ \_ \_ \_ ocstub-go-image-1.0.0.tar (Docker

Images)

**13.** The user can copy the tar file from here to their K8s cluster where, they want to deploy ATS.

#### **Deploying ATS in K8s Cluster**

The steps to deploy ATS in K8s Cluster are as follows:

1. Execute the following command to extract the tar file content. tar -xvf ocats-pcf-tools-1.1.0.0.0.tgz

The output of this command is:

ocats-pcf-pkg-1.1.0.0.0.tgz
ocstub-pkg-1.1.0.0.0.tgz

 Go to the ocats-pcf-tools-1.0.0.0 folder and execute the given command to extract final helm charts and docker images of ATS. tar -xvf ocats-pcf-pkg-1.1.0.0.0.tgz

The output of this command is:

ocats-pcf-1.1.0.tgz
ocats-pcf-images-1.1.0.tar

- 3. In your cluster, execute the given command to load the ATS image. docker load --input ocats-pcf-images-1.1.0.tar
- 4. Execute the following commands to tag and push the ATS images

#### Example:

- 5. Untar the helm charts, ocats-pcf-1.1.0.tgz tar -xvf ocats-pcf-1.1.0.tgz
- 6. Update the image name and tag in the ocats-pcf/values.yaml file as required. For this, you need to open the values.yaml file and update the image.repository and image.tag
- 7. Deploy ATS using the updated helm charts after performing the previous step 5. helm install <chart\_directory> --name <release\_name> --namespace <namespace\_name> -f <custom\_values\_filename>

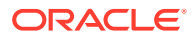

**For example:**helm install ocats-pcf --name ocats --namespace ocpcf -f ocats-pcf/values.yaml

 Verify ATS deployment by executing the given command. helm status <release\_name>

## Figure 3-3 Helm Status

```
[cloud-user@keezyuvpcf-bastion-1 ats]$ helm status ocats
LAST DEPLOYED: Fri May 15 10:52:06 2020
NAMESPACE: ocpcf
STATUS: DEPLOYED
 => v1/ClusterRole
JAME
                                           AGE
ocpcf-ocats-ocats-ocats-pcf-clusterrole
 => v1/Pod(related)
NAME
                                                     RESTARTS
                                                                AGE
cats-ocats-pcf-545ccb9b69-524hp 1/1
                                CLUSTER-IP
NAME
                                                EXTERNAL-IP PORT (S)
                                                                               AGE
cats-ocats-pcf LoadBalancer 10.233.61.51 <pending>
                                                              8080:31358/TCP
 => v1/ServiceAccount
NAME
 cpcf-ocats-ocats-ocats-pcf-serviceaccount
                                                        31s
 => v1beta1/ClusterRoleBinding
                                                   AGE
NAME
cpcf-ocats-ocats-ocats-pcf-clusterrolebinding 31s
NOTES:
 Copyright 2018 (C), Oracle and/or its affiliates. All rights reserved.
Thank you for installing ocats-pcf.
 o learn more about the release, try:
   helm get ocats
```

# **Deploying Stub Pod in K8s Cluster**

The steps to deploy Stub Pod in K8s cluster are as follows:

1. Go to the ocats-pcf-tools-1.1.0.0.0 folder and execute the command to extract the ocstub tar file content.

```
tar -xvf ocstub-pkg-1.1.0.0.0.tgz
```

The output of this command is:

ocstub-1.1.0.tgz ocstub-go-image-1.0.0.tar

 In your cluster, execute the following command to load the STUB image and then, push it to your registry.

docker load --input ocstub-go-image-1.0.0.tar

- 3. Untar the helm charts, ocstub-go-1.1.0.tgz. tar -xvf ocstub-go-1.1.0.tgz
- 4. Update the registry name, image name and tag (if required) in the ocstub/ values.yaml file as required.

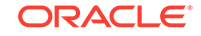

Open the values.yaml file and update the image.repository and image.tag

5. Deploy Stub.

```
helm install <chart_directory> --set service.name=<service_name>
--name <release_name> --namespace <namespace_name> -f
<custom_values_filename>
```

**For example:** helm install ocstub-go --set service.name=nf1stub --name nf1stub --namespace ocats -f ocstub-go/values.yaml

6. Similarly, execute the following commands to install all the stubs.

helm install ocstub-go --set service.name=nf2stub --name nf2stub -namespace ocats -f ocstub-go/values.yaml

helm install ocstub-go --set service.name=nf3stub --name nf3stub -namespace ocats -f ocstub-go/values.yaml

Figure 3-4 Stub - Check Helm Status

| [cloud-user@keezyuvpcf-bastion-1 ocstub-pkg-1.0.0.0.0]\$ helm status nflstub<br>LAST DEPLOYED: Fri May 15 11:01:25 2020<br>NAMESPACE: ocats<br>STATUS: DEPLOYED          |            |  |  |  |
|----------------------------------------------------------------------------------------------------|------------|--|--|--|
| RESOURCES:<br>==> v1/Pod(related)<br>NAME READY STATUS RESTARTS AGE<br>nflstub-ocstub-go-74ccbbc984-vdn2w 1/1 Running 0 54s                                              |            |  |  |  |
| <pre>=&gt; v1/Service NAME TYPE CLUSTER-IP EXTERNAL-IP PORT(S) nflstub LoadBalancer 10.233.34.233 <pending> 8080:30796/TCP,8091:32233/TCP,8443:31811/TCP</pending></pre> | AGE<br>54s |  |  |  |
| ==> vlbeta2/Deployment<br>NAME READY UP-TO-DATE AVAILABLE AGE<br>nflstub-ocstub-go 1/1 1 1 54s                                                                           |            |  |  |  |
| NOTES:<br># Copyright 2018 (C), Oracle and/or its affiliates. All rights reserved.                                                                                       |            |  |  |  |
| Thank you for installing ocstub-go.                                                                                                    |            |  |  |  |
| Your release is named nflstub , Release Revision: 1.<br>To learn more about the release, try:                                                                            |            |  |  |  |
| <pre>\$ helm status nf1stub \$ helm get nf1stub</pre>                                                                                                    |            |  |  |  |

7. Execute the following command to check the Stub deployment. helm status <release\_name>

A sample screen showing stubs deployment is given below:

Figure 3-5 Stubs After Installation

| <pre>[cloud-user@keezyuvpcf-bastion-1 ~]\$</pre> | kubectl | get po -n | ocats    |     |
|--------------------------------------------------|---------|-----------|----------|-----|
| NAME                                             | READY   | STATUS    | RESTARTS | AGE |
| nf1stub-ocstub-go-74ccbbc984-t2k95               | 1/1     | Running   |          | 61m |
| nf2stub-ocstub-go-67f9678789-sfwlg               | 1/1     | Running   |          | 61m |
| nf3stub-ocstub-go-667448d898-sz86m               | 1/1     | Running   |          | 61m |

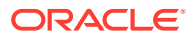

| [cloud-user@keezyuvpcf-bastion-1 ~]\$ kubectl get | t po -n | ocpcf   |          |       |
|---------------------------------------------------|---------|---------|----------|-------|
| NAME                                              | READY   | STATUS  | RESTARTS | AGE   |
| pcats-ocats-pcf-58c9dd7b64-x85xq                  | 1/1     | Running |          | 67m   |
| pcpcf-appinfo-58f7c6b6f-lbvjq                     | 1/1     | Running |          | 4h18m |
| pcpcf-nrf-client-nfdiscovery-587b5c845d-8ddk7     | 1/1     | Running |          | 4h18m |
| pcpcf-nrf-client-nfmanagement-5b95d848b7-wmzr8    | 1/1     | Running |          | 21m   |
| pcpcf-ocpm-audit-service-677c48767d-5s4cv         | 1/1     | Running |          | 4h18m |
| pcpcf-ocpm-cm-service-5775f9fdf6-jvh4h            | 1/1     | Running |          | 4h18m |
| pcpcf-ocpm-config-5bb4497968-9wqc4                | 1/1     | Running |          | 4h18m |
| pcpcf-ocpm-diam-connector-668fbd8557-wzwrj        | 1/1     | Running |          | 4h18m |
| pcpcf-ocpm-diam-gateway-0                         | 1/1     | Running |          | 4h18m |
| pcpcf-ocpm-pre-54b84988f4-rc67q                   | 1/1     | Running |          | 4h18m |
| pcpcf-ocpm-queryservice-6b686c8b86-grhrg          | 1/1     | Running |          | 4h18m |
| pcpcf-pcf-amservice-68db78846f-8njhp              | 1/1     | Running |          | 4h18m |
| pcpcf-pcf-egress-gateway-8d8b98f5d-9n776          | 1/1     | Running |          | 53m   |
| pcpcf-pcf-ingress-gateway-db9857f4b-xjc9k         | 2/2     | Running |          | 53m   |
| pcpcf-pcf-smservice-7d55794c85-9kpzs              | 1/1     | Running |          | 4h18m |
| pcpcf-pcf-ueservice-5bc5867496-t8fhf              | 1/1     | Running |          | 4h18m |
| pcpcf-pcf-userservice-77c456bc8f-f8w6k            | 1/1     | Running |          | 4h18m |
| pcpcf-performance-7f6c4845c7-2vr81                | 1/1     | Running |          | 4h18m |
| [cloud-user@keezyuvpcf-bastion-1 ~]\$             |         |         |          |       |

# Figure 3-6 Sample Screen: PCF Namespace with PCF and ATS after Installation

# SCP ATS Installation Procedure

The SCP ATS installation procedure covers two steps:

- **1**. Locating and downloading the ATS images.
- 2. Deploying ATS images.

# Locating and Downloading ATS Images

To locate and download ATS Images:

- 1. Login to My Oracle Support using the appropriate credentials.
- 2. Select Patches & Updates tab.
- 3. In Patch Search console, select Product or Family (Advanced) tab.
- 4. Enter Oracle Communications Cloud Native Core 5G in **Product** field and select the product from the Product drop-down.
- 5. Select Oracle Communications Cloud Native Core Service Communication Proxy <release\_number> in **Release** field.
- 6. Click Search. The Patch Advanced Search Results list appears.
- 7. Select the required ATS patch from the list. The Patch Details window appears.
- 8. Click on Download. File Download window appears.
- 9. Click on the <p\*\*\*\*\*\*\*\_<release\_number>\_Tekelec>.zip file.
- **10.** Extract the ATS release package zip file to download the ATS images to the system where network function must be installed.
- **11.** The ocats-scp directory has a following files:

```
ocats-scp-pkg-1.9.0.0.0.tgz
ocats-scp-pkg-1.9.0.0.0-readme.txt
ocats-scp-custom-configtemplates-1.9.0.0.0.zip
ocats-scp-custom-configtemplates-1.9.0.0.0-readme.txt
```

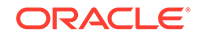

Note: The ocats-scp-custom-configtemplates-1.9.0.0.0-readme.txt file contains all the information required for the package.

The ocats-scp-pkg-1.9.0.0.tgz file has following images and charts packaged as tar files:

```
ocats-scp-pkg-1.9.0.0.tgz
|
|____ocats-scp-pkg-1.9.0.0.tgz
| |____ocats-scp-pkg-1.9.0.tgz (Helm Charts)
| |_____ocats-scp-1.9.0.tgz (Helm Charts)
Images)
```

\_\_\_\_ Readme.txt

The ocats-scp-custom-configtemplates-1.9.0.0.0.zip file has following images and charts packaged as tar files:

ocats-scp-custom-configtemplates-1.9.0.0.2ip

[\_\_\_\_\_ ocats-scp-custom-serviceaccount-1.9.0.yaml
(Template to create custom service account)

[\_\_\_\_\_ ocats-scp-values-1.9.0.yaml (Custom values
file for installation)

|\_\_\_\_ ocats-scp-tests-jenkinsjobs.tgz (ocscp\_tests
and jenkins jobs folder to be copied if persistent volume is
deployed)

The user can copy the tar file from here to their kubernetes cluster where, they want to deploy ATS.

# **Deploying ATS in Kuberbetes Cluster**

To deploy ATS in Kubernetes Cluster:

Note:

Deploy ATS and SCP in the same namespace.

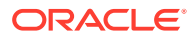

Note:

ATS is deployed with role binding by default instead of cluster role binding.

1. Execute the following command to extract the tar file content: tar -xvf ocats-scp-pkg-1.9.0.0.tgz

The output of this command is:

```
ocats-scp-1.9.0.tgz
ocats-scp-images-1.9.0.tar
Readme.txt
```

The ocats-scp-images-1.9.0.tar file contains ocats-scp:1.9.0 (ATS Image) and ocats-gostub:1.9.0 (stub image).

2. In your cluster, execute the given command to load the ATS image and then, push it to your registry:

```
docker load --input ocats-scp-images-1.9.0.tar
```

```
docker tag ocats/ocats-scp:1.9.0 <local_registry>/ocats/ocats-
scp:1.9.0
```

docker push <local\_registry>/ocats/ocats-scp:1.9.0

3. Execute the following command to extract the zip file content:

Unzip "ocats-scp-custom-configtemplates-1.9.0.0.0.zip"

The output of this command is:

```
ocats-scp-values-1.9.0.yaml
ocats-scp-custom-serviceaccount-1.9.0.yaml
ocats-scp-tests-jenkinsjobs.tgz
```

 Update the image name and tag in the ocats-scp-values-1.9.0.yaml file as required:

For this, you need to open the <code>ocats-scp-values-1.9.0.yaml</code> file and update the <code>image.repository</code> and <code>image.tag</code>

- 5. ATS supports static port. By default, this feature is not available. To enable this feature:
  - In the ocats-scp-values-1.9.0.yaml file under service section, set the value of staticNodePortEnabled parameter as true and provide a valid nodePort value for staticNodePort.
  - A sample screen is given below:

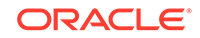

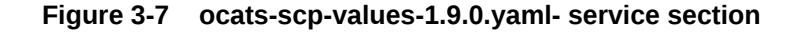

```
service:
  type: LoadBalancer
  port: "8080"
  staticNodePortEnabled: true
  staticNodePort: 32385
```

# Note:

You can enable static node port at the time of deployment.

- Add an appropriate value for the serviceMeshCheck parameter. Its value depends on whether ATS needs to be executed with aspen mesh or not.
- 6. To enable persistence storage, customer should create a PVC and associate the same to the ATS pod. The steps to enable persistent storage are:
  - a. Set PVEnabled flag to true.
  - b. Set **PVClaimName** to PVC that user has created for ATS.

```
deployment:
   customExtension:
    labels: {}
    annotations: {}
   PVEnabled: true
   PVClaimName: "ocats-scp-1.9.0-pvc"
```

For more details on Persistent Volume Storage, you can refer to #unique\_20.

- 7. Update the **IbDeployments** section of the helm deployment file in SCP ATS with the following annotations, wherein
  - 8091 port is added to fetch soothsayer pod metrics traffic.sidecar.istio.io/excludeOutboundPorts: "8091"

# Note:

This point is applicable only if you are planning to test ATS with service mesh. Also, do not modify this port.

8. Execute the following command to deploy ATS: Using Helm 2: helm install ocats-scp-1.9.0.tgz --name <release\_name> --namespace <namespace\_name> -f ocats-scp-values-1.9.0.yaml

**Example:** helm install ocats-scp-1.9.0.tgz --name ocats-scp --namespace scpsvc-f ocats-scp-values-1.9.0.yaml

**Using Helm 3:** helm3 install <release\_name> ocats-scp-1.9.0.tgz -n <namespace\_name> -f ocats-scp-values-1.9.0.yaml

**Example:** helm3 install ocscp-ats ocats-scp-1.9.0.tgz -n scpsvc -f ocats-scp-values-1.9.0.yaml

# Note:

If there are two Helm versions on your system then, specify the version number in the Helm commands. If there is only one Helm version then there is no need to mention the version number.

9. Verify ATS deployment by executing the given command: helm3 status <release\_name> -n <namespace\_name>

The following sample screen checks ATS helm release.

# Note:

If ATS is deployed in service mesh environment, the **Ready** field for pods shows 2/2.

# Figure 3-8 Checking ATS Helm Release

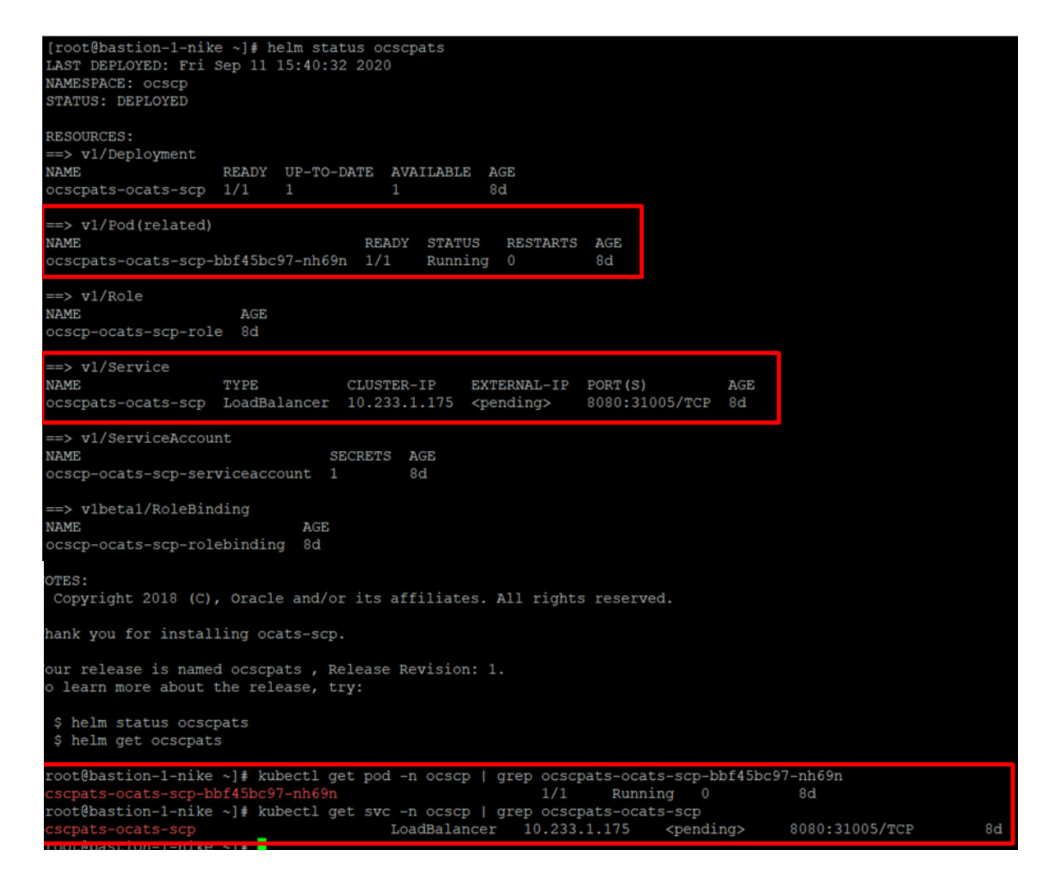

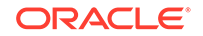

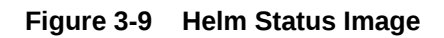

| NAME: ocscpats<br>AST DEPLOYED: Thu Sep 3 12:45:09 2020<br>MMESPACE: oracle-scp-namespace<br>STATUS: deployed<br>REVISION: 1<br>EST SUITE: None |
|----------------------------------------------------------------------------------------------------|
| NOTES :                                                                                                    |
| # Copyright 2018 (C), Oracle and/or its affiliates. All rights reserved.                                                                        |
|                                                                                                    |
| Thank you for installing ocats-scp.                                                                                                    |
| ······································                                                                                                    |
| Your release is named ocscpats . Release Revision: 1.                                                                                           |
| To learn more about the release, try:                                                                                                    |
|                                                                                                    |
| \$ helm status ocsepats<br>\$ helm get ocsepats                                                                                                 |
| root@bastion-1-puma:/var/lib/asm deployment/ats-scp/1.7.3 Tobedelete/ocats-scp-custom-configtemplates-1.7.3 \$ ks get svc   grep oc             |
| scpats                                                                                                    |
| boscpats-ocats-scp LoadBalancer 10.233.37.61 <pending></pending>                                                                                |
| 8080:31745/TCP 19b                                                                                                    |
| root@bastion-1-puma:/var/lib/asm_deployment/ats-scp/1 7 3 Tobedelete/ocats-scp-custom-configtemplates-1 7 3 \$ ks_get_pods   grep_o             |
| scripts                                                                                                    |
| orscnats-ocats-scn-74bf844b9f-sty97 2/2 Running A 19b                                                                                           |
|                                                                                                    |

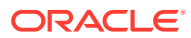

# 4 Executing NF Test Cases using ATS

In this chapter, you will learn to execute NF (NRF, PCF and SCP) Test Cases using ATS.

# **Executing NRF Test Cases using ATS**

To execute NRF Test Cases using NRF ATS 1.6.1, you need to ensure that following prerequisites are fulfilled.

# Prerequisites

- The user should create certificates/keys (public and private) for AccessToken micro-service before deploying NRF.
- The user **MUST** copy the public keys (RSA and ECDSA) created in the above step to the ATS pod at the **/var/lib/jenkins/ocnrf\_tests/public\_keys** location.
- Deploy NRF 1.6.1 with default helm configurations using helm charts.
- All micro-services of NRF should be up and running including Accesstoken microservice.
- Deploy ATS using helm charts.
- Deploy Stub using helm charts.
- Deploy ATS and Stub in the same namespace as of OCNRF.
- Ensure Prometheus service is up and running.
- For NRF ATS 1.6.1, you need to deploy two stub servers for executing SLF and Forwarding functionality test cases. The service name for both the STUB servers should be **notify-stub-service** and **notify-stub-service02**.

# Logging into ATS

Before logging into ATS, you need to ensure that ATS is deployed successfully using HELM charts. A sample screen is given below:

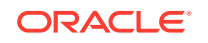

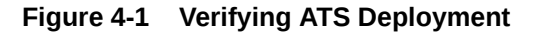

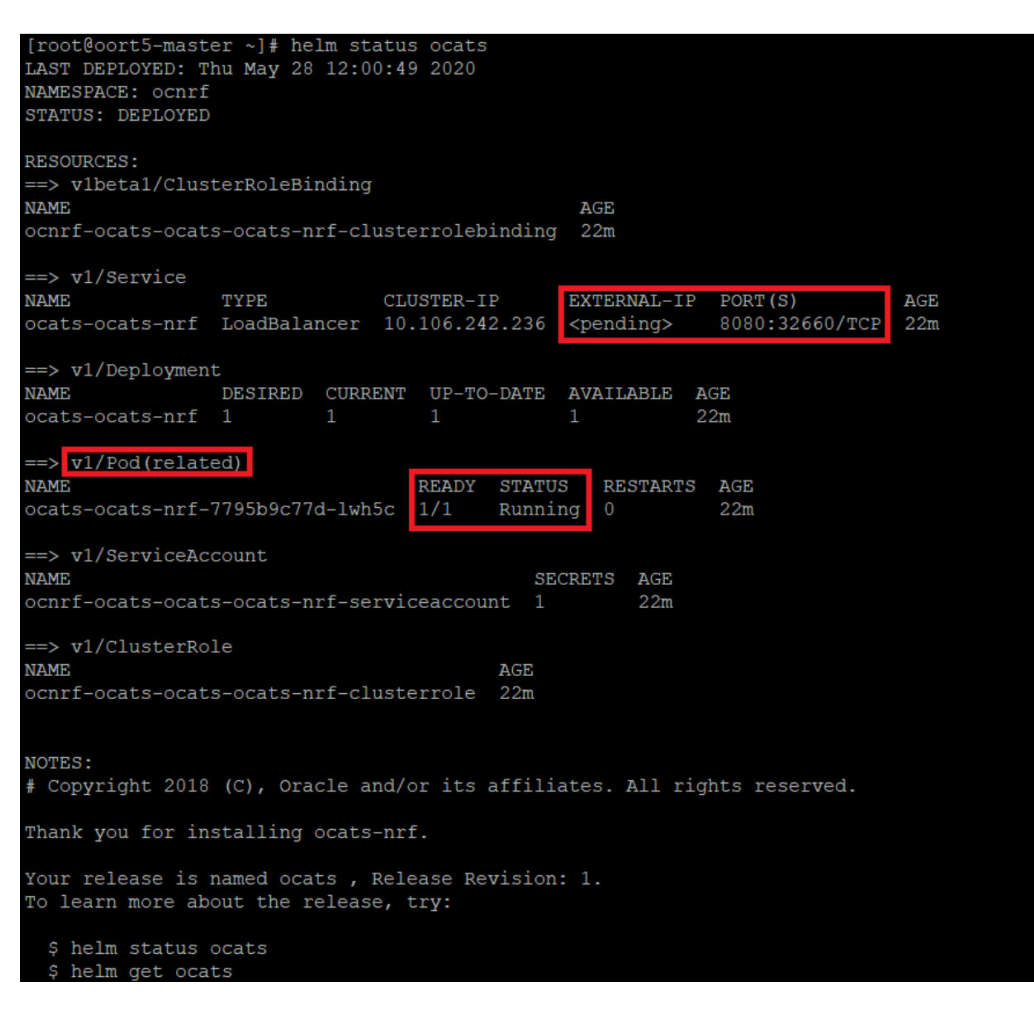

There are two ways to login to ATS Jenkins GUI.

- When an external load balancer (metalLB in case of OCCNE) is available and an external IP is provided to the ATS service, user can login to ATS GUI using <External-IP>:8080.
- When an external IP is not provided to the ATS service, user can open the browser and provide the external IP of the worker node and nodeport of the ATS service to login to ATS GUI.

<Worker-Node-IP>:<Node-Port-of-ATS>

# Note:

In the **Verifying ATS Deployment** screen, ATS nodeport is highlighed in red as **32660**. For more details on ATS deployment, refer to NRF ATS Installation Procedure.

Open a browser and provide IP and port details as <Worker-Node-IP>:<Node-Port-of-ATS> (As per above example: 10.75.224.92:32660). The ATS login screen appears.

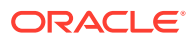

# Executing ATS

To execute ATS:

1. Enter the **username** as "Oracle" and **password** as "Welcome@123". Click **Sign in**. A sample screen is shown below.

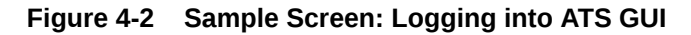

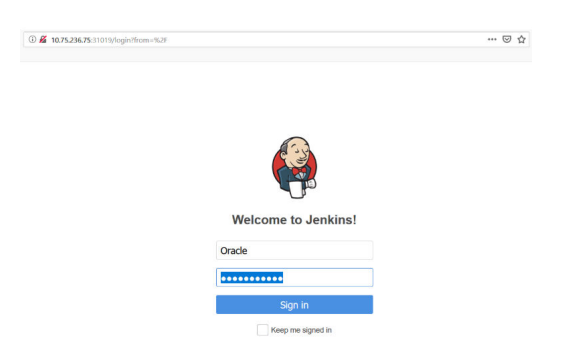

- 2. Following screen appears showing pre-configured pipelines for NRF, PCF and SCP individually (9 Pipelines).
  - New-Features
  - Performance
  - Regression

# Figure 4-3 ATS First Logged-in Screen

| 👰 Jenkins                  |   |         |       |                 |                              | 2 search                             | 3                           | Oracle   log ou          |
|----------------------------|---|---------|-------|-----------------|------------------------------|--------------------------------------|-----------------------------|--------------------------|
| Jenkins >                  |   |         |       |                 |                              |                                      |                             | ENABLE AUTO REFRESH      |
| 🚔 New Item                 |   | All     | NRF P | CF SCP +        |                              |                                      |                             | add descriptio           |
| Build History              |   | s       | w     | Name \downarrow | Last Success                 | Last Failure                         | Last Duration               |                          |
| Manage Jenkins             |   |         | *     | NRF-NowFeatures | 2 days 21 hr - All Execution | N/A                                  | 15 min                      | ۵                        |
| 8 My Views                 |   | 0       | *     | NRF-Performance | N/A                          | N/A                                  | N/A                         | $\odot$                  |
| S Lockable Resources       |   | •       | *     | NRF-Regression  | 2 days 21 hr - All Execution | N/A                                  | 10 min                      | ۵                        |
| Credentials                |   | 0       | *     | PCF-NewFeatures | N/A                          | N/A                                  | N/A                         | Ø                        |
| New View                   |   | 0       | *     | PCF-Performance | N/A                          | N/A                                  | N/A                         | $\bigotimes$             |
| Build Queue                | - | 0       | *     | PCF-Regression  | N/A                          | N/A                                  | N/A                         | $\mathbf{\hat{s}}$       |
| No builds in the queue.    |   |         | *     | SCP-NewFeatures | N/A                          | N/A                                  | N/A                         | $\bigotimes$             |
| Build Executor Status      | - | 0       | *     | SCP-Performance | N/A                          | N/A                                  | N/A                         | $\mathbf{\mathfrak{O}}$  |
| 1 Idle                     |   |         | *     | SCP-Regression  | N/A                          | N/A                                  | N/A                         | $\mathbf{\mathfrak{O}}$  |
| 2 Idle<br>3 Idle<br>4 Idle |   | Icon: § | ML    |                 |                              | Legend 🔝 Atom feed for all 🔝 Atom fe | ed for failures 🔝 Atom feed | I for just latest builds |

By default, you are in the **All** tab. To test the NRF test cases, click the **NRF** tab. The NRF tab displays the pipelines related to NRF only.

Figure 4-4 NRF Tab - Pre-Connfigured pipelines

| Jankins > NRF >    |            |         |                 |                   |                           |                               | ENABLE AUTO REFRESH        |
|--------------------|------------|---------|-----------------|-------------------|---------------------------|-------------------------------|----------------------------|
| Prev Item          |            |         |                 |                   |                           |                               | add description            |
| People             | All        | NRF PCF | SCP +           |                   |                           |                               |                            |
| Build History      | s          | w       | Name 1          | Last Success      | Last Failure              | Last Duration                 |                            |
| Edit View          |            | *       | NRF-NewFeatures | 2 days 4 hr - All | N/A                       | 15 min                        | $\mathbf{\Sigma}$          |
| S Delete View      | 0          | *       | NRF-Performance | N/A               | N/A                       | N/A                           | ø                          |
| Manage Jenkins     |            | *       | NRF-Regression  | 2 days 4 hr - All | N/A                       | 10 min                        | Ø                          |
| My Views           | Icon: S.M. | 11      |                 |                   |                           |                               | ~                          |
| Lockable Resources |            |         |                 | Lege              | nd Morn feed for all Morn | i feed for failures 🔊 Atom fe | eed for just latest builds |
| Credentials        |            |         |                 |                   |                           |                               |                            |
| New View           |            |         |                 |                   |                           |                               |                            |

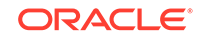

# **Jenkins ATS Pre-configured Pipelines**

In the NRF tab, there are three pre-configured pipelines.

- NRF-NewFeatures: This pipeline has all the test cases, which are delivered as part of NRF ATS 1.6.1
- **NRF-Performance:** This pipeline is not operational as of now. It is reserved for future releases of ATS.
- NRF-Regression: This pipleine has all the test cases, which were delivered in NRF ATS - 1.0.0

They are explained below:

## **NRF-NewFeatures Pipeline**

After identifying the NRF pipelines, the user needs to do one-time configuration in ATS as per their SUT deployment. In this pipeline, all the new testcases related to NRF are executed. To configure its parameters:

1. Click NRF-NewFeatures in the Name column. Following screen appears:

#### 🧕 Jenkins Oracle | loc 3 A Back to Dashboard **Pipeline NRF-NewFeatures** Q Status > Changes Build with Parameter Recent Changes Stage View Declarative: Post Actions Preparation Execute-Tests Archive logs Embeddable Build Status 576ms 8min 23s 354ms 694ms Pipeline Syntax Build History trend -15min 28s 1 520107 May 26 13.12 1min 18s ld all test cases are si May 26, 2020 7:42 AM Sanity

Figure 4-5 NRF-NewFeatures-Configure

In the above screen:

- If you click **Configure**, you are navigated to the screen where configuration needs to be done.
- If you click **Documentation**, you are navigated to the screen that has documented test cases, which are part of this NRF release.
- If you click on blue dots inside **Build History** box, you are redirected to the success console logs of the "All" and "Sanity" respectively.
- The Stage View represents the already executed pipeline for the customer reference.
- 2. Click Configure. The following screen appears:

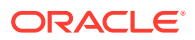

| NRF NRF-NewFeatures   Image: NRF-NewFeatures     General     Build Triggers     Advanced Project Options   Pipeline   Description   [Plan text] Peaview   Discard old builds   [Plan text] Peaview   Discard old builds   [Plan text] Peaview   Discard old builds   [Plan text] Peaview   Discard old builds   [Plan text] Peaview   Discard old builds   [Plan text] Peaview   Project   Do not allow the pipeline to resume if the master restarts   OlfHub project   Preserve stashes from completed builds   Rebuild Without Asking For Parameters                                                                                                    |   |
|----------------------------------------------------------------------------------------------------|---|
|                                                                                                    |   |
| Pescription  Plain text] <u>Proview</u> Plain text] <u>Proview</u> Plain te      |   |
| Description  Plain text] <u>Peer/ewv</u> Plain text] <u>Peer/ewv</u> Plain text] <u>Peer/ewv</u> Discard old builds Do not allow concurrent builds Do not allow the pipeline to resume if the master restarts Do not allow the pipeline to resume if the master restarts Do not allow the pipel                                                                                                    |   |
| Plain text] <u>Proview</u> Plain text] <u>Proview</u> |   |
|                                                                                                    |   |
| [Plant text] Previews         Discard old builds         Do not allow concurrent builds         Do not allow the pipeline to resume if the master restarts         GitHub project         Permission to Copy Artifact         Pipeline speeddurability override         Preserve stashes from completed builds         Rebuild options:         Rebuild Without Asking For Parameters                                                                                                    | н |
| Ibicard old builds  Do not allow concurrent builds  Do not allow the pipeline to resume if the master restarts  GitHub project  Permission to Copy Artifact  Peresnve stahes from completed builds  Rebuild options: Rebuild options: Rebuild Options: Rebuild Options: Rebuild Properties Rebuild Properties Rebuild Properties Rebuild Properties Rebuild Properties Rebuild Properties Rebuild Properties Rebuild Properi                                                                                                    |   |
| Do not allow concurrent builds  Do not allow the pipeline to resume if the master restarts  Diffluid project  Permission to Copy Artifact  Pipeline speedidurability override  Preserve staskes from completed builds  Rebuild options: Rebuild Without Asking For Parameters                                                                                                    | 0 |
| Do not allow the pipeline to resume if the master restarts  Diffulb project  Permission to Copy Artifact  Pipeline speedidurability override  Preserve staskes from completed builds  Rebuild options: Rebuild Without Asking For Parameters                                                                                                    |   |
| Cliffub project  Permission to Copy Artifact  Pipeline speedidurability override  Pipeline speedidurability override  Rebuild options: Rebuild Without Asking For Parameters                                                                                                    |   |
| Permission to Copy Artifact  Pipeline speedidurability override  Preserve stashes from completed builds  Rebuild options: Rebuild Without Asking For Parameters                                                                                                    |   |
| Pipeline speedidurability override      Preserve stashes from completed builds      Rebuild options:      Rebuild Without Asking For Parameters                                                                                                    |   |
| Preserve stashes from completed builds Rebuild options: Rebuild Without Asking For Parameters                                                                                                    | 0 |
| Rebuild options: 🔲 Rebuild Without Asking For Parameters                                                                                                    | 0 |
|                                                                                                    | 0 |
| Dirable Debuilding for this int                                                                                                    |   |

Figure 4-6 NRF-NewFeatures - On Configure

3. User MUST wait for the page to load completely. Once the page loads completely, click the **Pipeline** tab to reach the Pipeline configuration as shown below: MAKE SURE THAT THE SCREEN SHOWN ABOVE LOADS COMPLETELY BEFORE YOU PERFORM ANY ACTION ON IT. ALSO, DO NOT MODIFY ANY CONFIGURATION OTHER THAN DISCUSSED BELOW.

# Figure 4-7 Pipeline Script

Jenkins >

|            |              | Advan                                                                                                    | ed |
|------------|--------------|----------------------------------------------------------------------------------------------------|----|
| Pipeline   |              |                                                                                                    |    |
| Definition | Pipeline sc  | npt                                                                                                    | ~  |
|            | Script       | 1* mode (*master)(<br>3 // = SELECTED UP: b = NE:NUMESPACE c = FT_FREMENDINT d = GATHAUX_IP<br>3 // = GATHAUX_PORT = CONFIG_IP g = CONFIG_PORT b = SUBL_D'<br>4 // = SUBL_PORT i = NEINSTANCEID k = PROMETHEUS_IP I = PROMETHEUS_PORT<br>5 // = REUNI_CONT<br>6 sh ***<br>7 sh /var/ILDJ/genklns/aconf_tests/prelestConfig.sh \<br>8 -b BORY \<br>9 -b BORY \<br>9 -b BORY \<br>10 -c conf i mpressgateway.conf v.c.luster.local:80 \<br>11 -d BORY \<br>13 -e for the function function.conf \<br>13 -e for the function function.conf \<br>14 -g BORN \<br>5 - h DORY \<br>15 -h DORY \<br>16 -c for the function.conf \<br>17 - for the function.conf \<br>18 - for the function.conf \<br>19 - c for the function.conf \<br>10 - c for the function.conf \<br>10 - c for the function.conf \<br>10 - c for the function.conf \<br>11 - for the function.conf \<br>12 - for the function.conf \<br>13 - for the function.conf \<br>14 - for the function.conf \<br>15 - h DORY \<br>16 - c for the function.conf \<br>17 - c for the function.conf \<br>18 - for the function.conf \<br>19 - c for the function.conf \<br>10 - c for the function.conf \<br>10 | ~  |
|            | Pinalina Sur | Use Groovy Sandbox                                                                                                    | •  |

In the above screen, the values of the '**Pipeline script**' needs to be changed. The content of the pipeline script is as follows:

| node ('master'){    |                  |                   |   |
|---------------------|------------------|-------------------|---|
| $//a = SELECTED_NF$ | b = NF_NAMESPACE | C = FT_ENDPOINT   | d |
| = GATEWAY_IP        |                  |                   |   |
| //e = GATEWAY_PORT  | f = CONFIG_IP    | g = CONFIG_PORT   | h |
| = STUB_IP           |                  |                   |   |
| //i = STUB_PORT     | j = NFINSTANCEID | k = PROMETHEUS_IP | 1 |
| = PROMETHEUS_PORT   |                  |                   |   |
| //m = RERUN_COUNT   |                  |                   |   |
| sh '''              |                  |                   |   |

```
sh /var/lib/jenkins/ocnrf_tests/preTestConfig.sh \
        -a NRF ∖
        -b ocnrf \
        -c ocnrf-ingressgateway.ocnrf.svc.cluster.local:80 \
        -d ocnrf-ingressgateway.ocnrf \
        -e 80 \
        -f ocnrf-nrfconfiguration.ocnrf \
        -q 8080 \
        -h notify-stub-service.ocnrf \
        -i 8080 \
        -j 6faf1bbc-6e4a-4454-a507-a14ef8e1bc5c \
        -k occne-prometheus-server.occne-infra \
        -1 80 \
        -m 2
    . . .
    load "/var/lib/jenkins/ocnrf_tests/jenkinsData/Jenkinsfile-
NewFeatures"
```

# Note:

ł

The User MUST NOT change any other value apart from line number 8 to line 20.

The parameters marked as "a" to "m" are only that you need to change as per the user requirement. The details about these parameters are provided as comments in line number 2 - to -5.

- a Name of the NF to be tested in capital (NRF).
- **b** Namespace in which the NRF is deployed
- c endPointIP:endPointPort value used while deploying the NRF using the helm chart
- d Name of NRF ingressgateway service.namespace (ocnrfnrfconfiguration.ocnrf) - this is also known as as cluster domain.
- e Port of ingressgateway service (80)
- f Name of NRF configuration service.namespace (ocnrfnrfconfiguration.ocnrf)
- g Port of configuration service (8080)
- h Name\_of\_stub\_service.namespace (notify-stub-service.ocnrf)
- i Port of stub service (8080)
- j NRF Instance ID (6faf1bbc-6e4a-4454-a507-a14ef8e1bc5c)
- k Name\_of\_Prometheus\_service.namespace (occne-prometheusserver.occne-infra)
- I Port of Prometheus service (80)
- m Number of times the re-run of failed case is allowed (default as 2).

Note:

You do not have to change any value if OCCNE cluster is used and NRF, ATS and STUB are deployed in ocnrf namespace.

Click **Save** after making neccesary changes. You are navigated back to the NRF-NewFeatures screen. Click **Build with Parameters**. Following screen appears:

Figure 4-8 NRF-NewFeatures - Build with Parameters

| 🧶 Jenkins                                                 |                                                                                 | 3 Gasarch Oracle   log out                                                         |
|-----------------------------------------------------------|---------------------------------------------------------------------------------|------------------------------------------------------------------------------------|
| Jenkins > NRF-NewFeatures >                               |                                                                                 |                                                                                    |
| A Back to Dashboard                                       |                                                                                 |                                                                                    |
| Q. Status                                                 |                                                                                 |                                                                                    |
| Changes                                                   | This build requires parameters:                                                 |                                                                                    |
| Build with Parameters                                     | Oracle Commu                                                                    | inication Automated Test Suite - 5GNRF                                             |
| S Delete Pipeline                                         | TestSuito NowFeatures                                                           |                                                                                    |
| Configure                                                 | Select_Option  All                                                              |                                                                                    |
| Q Full Stage View                                         | O Sanity                                                                        |                                                                                    |
| Documentation                                             | O Single/MultipleFeatures                                                       |                                                                                    |
| Rename                                                    | TestCases<br>• oAuth01_with_all_required_parameters                             | oAuth02_with_valid_targetNfInstanceId                                              |
| Embeddable Build Status                                   | oAuth03_with_some_unsupported_services                                          | <ul> <li>oAuth04_with_nfType_targetNfType_targetNfInstanceId</li> </ul>            |
| O Pineline Suntay                                         | <ul> <li>oAuth05_with_invalid_parameters</li> </ul>                             | <ul> <li>oAuth06_error_with_all_parameters</li> </ul>                              |
| U i ponici officia                                        | oAuth07_with_invalid_scope                                                      | <ul> <li>oAuth08_with_unregistered_targetNfInstanceId</li> </ul>                   |
|                                                           | <ul> <li>oAuth09_with_only_targetNfType_not_nfType</li> </ul>                   | oAuth10_with_unregistered_nfInstanceId_error                                       |
| Build History trend =                                     | oAuth11_with_only_nflype_nol_targetNftype     oAuth12_with_revelot_targetNftype | oAuth12_with_invalid_ntType     oAuth14_with_unvalid_ntType                        |
| find                                                      | okuth15_without_grant_hose                                                      | OAUN 14_WINT_Unregistered_ministanceid_success     oAuth16_without_infinitianceid_ |
| A A A A A A A A A A A A A A A A A A A                     | oAuth17_without_scope                                                           | oAuth18 success accessTokenRsp headers                                             |
| All May 26, 2020 7:44 AM                                  | oAuth19 error accessTokenRsp headers                                            | oAuth20 with valid requesterPlmn                                                   |
| In this build all test cases are successfully executed.   | Config01_NfCallBackUri                                                          | Confia02 NfFadn                                                                    |
| Sanity May 26, 2020 7.42 AM                               | Config03_NflpEndPoint                                                           | Config04_NITypeRegister                                                            |
| In this build all sanity cases are successfully executed. | Config05_patch_for_NfEqdn_add                                                   | Config06_patch_for_NIEqdn_replace                                                  |
|                                                           | Config07_patch_for_NIFqdn_remove                                                | Config08_patch_for_PimnList_add                                                    |
| Matom feed for all Matom feed for failures                | Config09_patch_for_PImnList_replace                                             | Disc01_only_mandatory_parameters                                                   |
|                                                           | Disc02_mandatory_parameters_and_targetPlmn                                      | Disc03_mandatory_parameters_and_requesterPlmn                                      |
|                                                           |                                                                                 |                                                                                    |

# **Executing NRF Test Cases**

To execute NRF test cases:

1. Click the Schedule a Build with parameters for NRF-NewFeatures icon present in extreme right column corresponding to NRF-NewFeatures row as shown below.

Figure 4-9 New-Features Pipeline Icon

|        |    | News            | Last Outpat        | Last Callura | Last Duration              |                       |
|--------|----|-----------------|--------------------|--------------|----------------------------|-----------------------|
|        | vv | Name 1          | Last Success       | Last Failure | Last Duration              |                       |
|        |    | NRF-NewFeatures | 50 min - <u>#1</u> | N/A          | 8 min 30 sec               |                       |
|        | *  | NRF-Performance | N/A                | N/A          | Schedule a Build with para | meters for NRF-NewFea |
|        | *  | NRF-Regression  | 51 min - <u>#1</u> | N/A          | 37 sec                     | ø                     |
| n: SMI | Ĺ  |                 |                    |              |                            |                       |

2. The following screen appears.

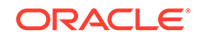

| Oracle Comm                                                   | unication Automated Test Suite - 5GNRF                                  |
|---------------------------------------------------------------|-------------------------------------------------------------------------|
| festSuite NewFeatures                                         |                                                                         |
| elect_Option  All                                             |                                                                         |
| O Sanity                                                      |                                                                         |
| O Single/MultipleFeatures                                     |                                                                         |
| TestCases                                                     |                                                                         |
| <ul> <li>oAuth01_with_all_required_parameters</li> </ul>      | <ul> <li>oAuth02_with_valid_targetNfInstanceId</li> </ul>               |
| <ul> <li>oAuth03_with_some_unsupported_services</li> </ul>    | <ul> <li>oAuth04_with_nfType_targetNfType_targetNfInstanceId</li> </ul> |
| <ul> <li>oAuth05_with_invalid_parameters</li> </ul>           | <ul> <li>oAuth06_error_with_all_parameters</li> </ul>                   |
| oAuth07_with_invalid_scope                                    | <ul> <li>oAuth08_with_unregistered_targetNfInstanceId</li> </ul>        |
| <ul> <li>oAuth09_with_only_targetNfType_not_nfType</li> </ul> | <ul> <li>oAuth10_with_unregistered_nfInstanceId_error</li> </ul>        |
| <ul> <li>oAuth11_with_only_nfType_not_targetNftype</li> </ul> | <ul> <li>oAuth12_with_invalid_nfType</li> </ul>                         |
| oAuth13_with_invalid_targetNfType                             | <ul> <li>oAuth14_with_unregistered_nflnstanceId_success</li> </ul>      |
| <ul> <li>oAuth15_without_grant_type</li> </ul>                | <ul> <li>oAuth16_without_nfInstanceId</li> </ul>                        |
| oAuth17_without_scope                                         | <ul> <li>oAuth18_success_accessTokenRsp_headers</li> </ul>              |
| <ul> <li>oAuth19_error_accessTokenRsp_headers</li> </ul>      | <ul> <li>oAuth20_with_valid_requesterPlmn</li> </ul>                    |
| Config01_NfCallBackUri                                        | Config02_NfFqdn                                                         |
| Config03_NflpEndPoint                                         | Config04_NfTypeRegister                                                 |
| Config05_patch_for_NfFqdn_add                                 | Config06_patch_for_NfFqdn_replace                                       |
| <ul> <li>Config07_patch_for_NfFqdn_remove</li> </ul>          | <ul> <li>Config08_patch_for_PlmnList_add</li> </ul>                     |
|                                                               |                                                                         |

# Figure 4-10 Build Requires Parameters

In the above screen, there are three **Select Option**(s), which are:

- All: By default, all the NRF test cases are selected for execution. User just need to scroll down and click **Build** to execute all the test cases.
- **Sanity:** It is recommended to execute Sanity before executing any test case. This helps to ensure that all the deployments are done properly or not. When you select Sanity, the following screen appears:

Figure 4-11 Build Requires Parameters - Sanity

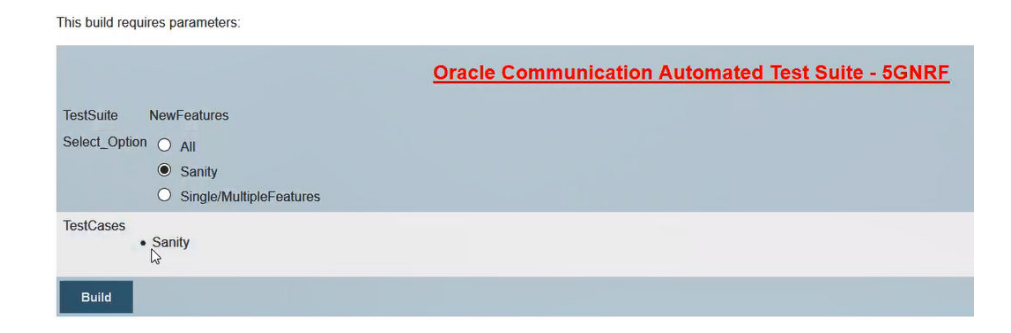

Click **Build** to execute all the sanity test cases.

 Single/MultipleFeatures: This option allows you to select any number of test cases that you want to execute from the list of total test cases available for execution. After selecting the test cases, scroll-down and click Build. The selected NRF test cases are executed.

The NRF testcases are divided into NRF Service operations as follows:

- AccessToken These feature files are listed with a prefix as "oAuth".
- Configuration These feature files are lited with a prefix as "Config".
- Discovery These feature files are lited with a prefix as "Disc".

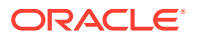

- NRF Forwarding These feature files are lited with a prefix as "Forwarding".
- **Registration** These feature files are lited with a prefix as "**Upd**". These are related to update operation of registered profiles.
- NRF SLF These feature files are lited with a prefix as "SLF".
- **NRF Sanity** This feature file contains all the basic sanity cases for NRF ATS 1.6.1.
- Subscription These feature files are lited with a prefix as "Subs".

#### **NewFeatures - Documentation**

To view NRF functionalities, go to NRF-NewFeatures pipeline and click **Documentation** link in the left navigation pane. The following screen appears:

#### Figure 4-12 NRF-NewFeatures - Documentation

| OCATS-NRF 1.6.1                                    |  |
|----------------------------------------------------|--|
| eatureTC's                                         |  |
| Related Pages                                      |  |
| Here is a list of all related documentation pages: |  |
| NF_BASIC_SANITY_CASES                              |  |
| NF_CONFIGURATION_CASES                             |  |
| NF_DISCOVERY_CASES                                 |  |
| NF_FORWARDING_FEATURE_CASES                        |  |
| NF_OAUTH_CASES                                     |  |
| NF_REGISTRATION_CASES                              |  |
| NF_SLF_FEATURE_CASES                               |  |
| NE CURCORDINION CASES                              |  |

Each one of the documentation feature is described below:

- NF\_BASIC\_SANITY\_CASES Lists all the sanity cases, which are useful to identify whether all the NRF functionality works fine.
- **NF\_CONFIGURATION\_CASES** Lists all the cases related to NRF configuration.
- **NF\_DISCOVERY\_CASES** Lists all the discovery microservice related cases.
- **NF\_FORWARDING\_FEATURE\_CASES** Lists all the forwarding related cases.
- **NF\_OUTH\_CASES** Lists all the accesstoken related cases.
- NF\_REGISTRATION\_CASES Lists all the registration related cases.
- NF\_SLF\_FEATURE\_CASES Lists all the SLF related cases.
- NF\_SUBSCRIPTION\_CASES Lists all subscription related cases.

You can click any functionality to view its test cases and scenarios of each test case. A sample screen is given below:

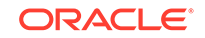

# Figure 4-13 NRF - Feature Detail

| DCAIS-NRF 1.6.1<br>PatureTC's                                                         |                                                                        |   |
|---------------------------------------------------------------------------------------|------------------------------------------------------------------------|---|
| NF_BASIC_SANITY_CASES                                                                 |                                                                        |   |
| Sanity.feature                                                                        |                                                                        |   |
| Description : This feature file validates successful scenarios for all the basic      | operations performed by NRF                                            |   |
| Scenario-1 : PImn Configuration                                                       |                                                                        |   |
| Objective : Validate the successful configuration of nrfPImnList                      |                                                                        |   |
| Pre-requisite : NRF is already deployed with latest images and ATS client is          | up and running.                                                        |   |
| ·····                                                                                 |                                                                        | í |
| Procedure                                                                             | Expected Result                                                        |   |
| Procedure 1.) Send a configuration request to NRF to set nrfPLmnList with valid value | Expected Result 1.) Configuration is successful with response code 200 |   |

Objective : validate the successful registration of an NF with mandatory and conditional para

Pre-requisite : NRF is already deployed with latest images and ATS client is up and running.

| Procedure                                                                                             | Expected Result                                                           |
|----------------------------------------------------------------------------------------------------|---------------------------------------------------------------------------|
| 1.) Send registration request for an NF to NRF with mandatory and conditional parameters in nfProfile | 1.) Registration should be successful with response code 201              |
| 2.) Perform a GET operation to fetch the registered NF information                                    | 2.) Verify that GET operation provides the registered profile of the NF   |
| 3.) Perform a DELETE operation                                                                        | 3.) DELETE operation should be successful with response code 204          |
| 4.) Perform a GET operation to verify that registration of NF with nfinstanceld is not present        | 4.) NRF should reply back with 404 Not Found response for the GET request |

Based on the functionalities covered under Documentation, the **Build Requires Parameters** screen displays test cases. To navigate back to the Pipeline NRF-NewFeatures screen, click **Back to NRF-NewFeatures** link available on top left corner of the screen.

# Figure 4-14 Build Requires Parameters in sync with Documentation

| 🧶 Jenkins                                                                             |                                                                                                    | 3 search 🕡 Oracle   log out                                                                                                    |
|---------------------------------------------------------------------------------------|----------------------------------------------------------------------------------------------------|----------------------------------------------------------------------------------------------------|
| Jenkins > NRF-NewFeatures >                                                           |                                                                                                    |                                                                                                    |
| Back to NRF-NewFeatures pages                                                         |                                                                                                    |                                                                                                    |
| OCATS-NRF 1.6.1<br>FeatureTC's                                                        | requires parameters:                                                                                                    |                                                                                                    |
| Related Pages                                                                         | Oracle Communicat                                                                                                    | ion Automated Test Suite - 5GNRF                                                                                                 |
| Here is a list of all related documentation pages:                                    | Option  All                                                                                                    |                                                                                                    |
| NF_BASIC_SANITY_CASES<br>NF_CONFIGURATION_CASES                                       | O Sanity<br>O Single/MultipleFeatures                                                                                     |                                                                                                    |
| NF_FORWARDING_FEATURE_CASES                                                           | <ul> <li>oAuth01_with_all_required_parameters</li> <li>oAuth03_with_some_unsupported_services</li> </ul>                  | oAuth02_with_valid_targetNfInstanceId     oAuth04_with_nfType_targetNfType_targetNfInstanceId                                    |
| NF_REGISTRATION_CASES<br>NF_SLF_FEATURE_CASES<br>NF_SUBSCRIPTION_CASES                | oAuth05_with_invalid_parameters     oAuth07_with_invalid_scope     oAuth07_with_invalid_scope                             | oAuth06_error_with_all_parameters     oAuth06_with_unrogistered_targeNMInstanceId     oduth08_with_unrepictered_declargeld_error |
|                                                                                       | origination_mit_cinity_catgeter(Type)     oAuth11_with_only_nfType_not_targetNtType     oAuth13_with_invalid_targetNtType | orkutn12_with_invalid_nfTypo     oAuth12_with_invalid_nfTypo     oAuth14_with_unregistered_nfInstanceId_success                  |
| find x.                                                                               | oAuth15_without_grant_type                                                                                                | oAuth16_without_nfinstanceId                                                                                                    |
| May 26, 2020 7:44 AM In this build all test cases are successfully executed.          | oAuth17_without_scope     oAuth17_error_accessTokenRsp_headers     Content MCGUItecklus                                   | oAuth18_success_accessTokenRsp_headers     oAuth20_with_valid_requesterPinn     Control_NMTade                                   |
| Sanity May 26, 2020 7:42 AM In this build all sanity cases are successfully executed. | Config03_NIDEEdPoint     Config03_NIDEEdPoint     Config05_patch_for_NIFqdn_add                                           | Contig04_NITypeRegister     Contig04_patch_for_NIFqdn_roplace                                                                    |
| Stom feed for all Stom feed for failures                                              | Config07_patch_for_NIFqdn_remove     Config09_patch_for_PImnList_replace                                                  | Conlig08_patch_for_PimnList_add     Disc01_only_mandatory_parameters                                                             |
|                                                                                       | Disc02_mandatory_parameters_and_targetPlmn     Disc04_mandatory_parameters_and_ontional_parameters_for_UPE                | Disc03_mandatory_parameters_and_requesterPimn     Disc05_mandatory_parameters_and_ontional_parameters_for_SME                    |

In the above screen, you can notice that the initials of test cases are similar to the functionalities listed in the contents of Documentation screen. The details are as follows:

 oAuth01 to 0Auth20: These 20 feature files belong to the NF\_OAUTH\_CASES functionality.

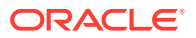

- Config01 to Config09: These 9 feature files belong to the NF\_CONFIGURATION\_CASES functionality.
- **Disc01 to Disc20:** These 20 feature files belong to the NF\_DISCOVERY\_CASES functionality.
- Forwarding01 to Forwarding05: These 5 feature files belong to the NF\_FORWARDING\_FEATURE\_CASES functionality.
- **Upd01 to Upd20:** These 20 feature files belong to the NF\_REGISTRATION\_CASES functionality.
- **SLF01 to SLF02:** These 2 feature files belong to the NF\_SLF\_FEATURE\_CASES functionality.
- Sanity: This feature file belongs to the NF\_BASIC\_SANITY\_CASES functionality.
- Subs21 to Subs39: These 19 feature files belong to the NF\_SUBSCRIPTION\_CASES functionality.

# Note:

Here, the initials starts from Subs21 because the first 20 feature files covering Subs01 to Subs20 were delivered in ATS Release 1.0.0

 SubsPatch01 to SubsPatch04: These 4 test cases also belong to the NF\_SUBSCRIPTION\_CASES functionality.

# **NRF-Regression Pipeline**

This pre-configured pipeline has all the test cases of previous releases like ATS Release 1.0.0. The configuration method and parameters are same as the **NewFeatures** pipeline. Only difference in this pipeline is that it does not have **"Sanity"** option. This is so because these cases are already executed as part of previous release.

To view Regression pipeline details, click **Build with Parameters** in the left navigation pane. The following screen appears:

| This build requires parameters:                                            |                                                                            |  |  |  |  |  |
|----------------------------------------------------------------------------|----------------------------------------------------------------------------|--|--|--|--|--|
| Oracle Co                                                                  | Oracle Communication Automated Test Suite - 5GNRF                          |  |  |  |  |  |
| TestSuite Regression                                                       |                                                                            |  |  |  |  |  |
| Select_Option  All                                                         |                                                                            |  |  |  |  |  |
| G Single/MultipleFeatures                                                  |                                                                            |  |  |  |  |  |
| TestCases                                                                  |                                                                            |  |  |  |  |  |
| <ul> <li>Feat01_Reg_with_nflnfo_and_nfType_mismatch</li> </ul>             | <ul> <li>Feat02_Reg_with_custom_nflnfo</li> </ul>                          |  |  |  |  |  |
| <ul> <li>Feat03_Reg_with_partial_update</li> </ul>                         | <ul> <li>Feat04_notify_for_reg_of_custom_nf</li> </ul>                     |  |  |  |  |  |
| <ul> <li>Feat05_notify_for_complete_profile_change_of_custom_nf</li> </ul> | <ul> <li>Feat06_notify_for_partial_profile_change_of_custom_nf</li> </ul>  |  |  |  |  |  |
| <ul> <li>Feat07_notify_for_dereg_of_custom_nf</li> </ul>                   | <ul> <li>Feat08_disc_for_multiple_same_nf</li> </ul>                       |  |  |  |  |  |
| Feat09_disc_for_multiple_different_nf                                      | <ul> <li>Feat10_notify_for_reg_of_amf</li> </ul>                           |  |  |  |  |  |
| <ul> <li>Feat11_notify_for_complete_profile_change_of_amf</li> </ul>       | <ul> <li>Feat12_notify_for_partial_profile_change_of_amf</li> </ul>        |  |  |  |  |  |
| • Feat13_notify_for_dereg_of_amf                                           | <ul> <li>Feat14_reqNotifEvents_and_occured_event_mismatch1</li> </ul>      |  |  |  |  |  |
| Feat15_reqNotifEvents_and_occured_event_mismatch2                          | Feat16_reqNotifEvents_and_occured_event_mismatch3                          |  |  |  |  |  |
| • Feat17_no_notify_when_no_subscription1                                   | Feat18_no_notify_when_no_subscription2                                     |  |  |  |  |  |
| Feat19_no_notify_when_no_subscription3                                     | Feat20_no_notify_when_faluty_nfStatusNotificationUri                       |  |  |  |  |  |
| <ul> <li>Feat21 notify based on amfSetId</li> </ul>                        | <ul> <li>Feat22 notify based on amfRegionId</li> </ul>                     |  |  |  |  |  |
| <ul> <li>Feat23_notify_based_on_guamiList</li> </ul>                       | Feat24_notify_based_on_plmnld                                              |  |  |  |  |  |
| <ul> <li>Feat25_notify_based_on_serviceName</li> </ul>                     | <ul> <li>Feat26_validating_404_resp_for_notify</li> </ul>                  |  |  |  |  |  |
| Feat27_metric_to_check_total_ingress_requests                              | <ul> <li>Feat28_metric_to_check_4xx_responses_from_registration</li> </ul> |  |  |  |  |  |
| - Foot90 motrin to shoeld total requests to registration                   | Eeat30 metric to check 4xx responses from subscription                     |  |  |  |  |  |

# Figure 4-15 Regression - Build with Parameters

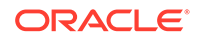

A sample screen of full successful execution is provided below as part of ATS image.

Figure 4-16 NRF Regression

| 🔮 Jenkins                                                                                                    |                                                                                                    |                                                               |               |              | 2            | Search | Oracle   log out    |
|----------------------------------------------------------------------------------------------------|----------------------------------------------------------------------------------------------------|---------------------------------------------------------------|---------------|--------------|--------------|--------|---------------------|
| Jenkins + NRF + NRF-Regression +                                                                                                   |                                                                                                    |                                                               |               |              |              |        | ENABLE AUTO REFRESH |
| 摿 Back to Dashboard                                                                                                    | Dinalina NDE Dage                                                                                                   | anaian                                                        |               |              |              |        |                     |
| Q Status                                                                                                    | Pipeline NRF-Regi                                                                                                   | ession                                                        |               |              |              |        |                     |
| Changes                                                                                                    |                                                                                                    |                                                               |               |              |              |        | Padd description    |
| Build with Parameters                                                                                                    |                                                                                                    |                                                               |               |              |              |        | Disable Project     |
| O Dolato Pipolino                                                                                                    | Contraction of Contraction                                                                                          |                                                               |               |              |              |        |                     |
| Configure                                                                                                    | Recent Changes                                                                                                    |                                                               |               |              |              |        |                     |
| Q Full Stage View                                                                                                    | 04 V.                                                                                                    |                                                               |               |              |              |        |                     |
| Cocumentation                                                                                                    | Stage View                                                                                                    |                                                               |               |              |              |        |                     |
| Rename                                                                                                    |                                                                                                    | Preparation                                                   | Execute-Tests | Archive logs | Declarative: |        |                     |
| Embeddable Build Status                                                                                                    |                                                                                                    |                                                               |               |              | Post Actions |        |                     |
| Pipeline Syntax                                                                                                    | Average stage times:<br>(Average full run time: ~10min                                                              | 365ms                                                         | 10min 5s      | 180ms        | 710ms        |        |                     |
| Build History trend       find     x                                                                                               | All_Precedition<br>May 15<br>21:45<br>Changes                                                                       | 365ms                                                         | 10min 5s      | 180ms        | 710ms        |        |                     |
| All Execution May 15, 2020 4 15 PM In this build all cases are successfully executed.     Atom feed for all Atom feed for failures | Permalinks  Last build (All Execution), 4 days Last stable build (All Execution), Last successful build (All Execut | <u>: 3 hr ago</u><br>4 days 3 hr ago<br>ion), 4 days 3 hr ago | 2             |              |              |        |                     |

# **Regression - Documentation**

Click **Documentation** in the left navigation pane of the NRF-Regression pipeline.

| Back to NRF-Regression            | pages  |             |
|-----------------------------------|--------|-------------|
| OCATS-NR                          | F      | 1.0.0       |
| Related Pages                     |        |             |
| Here is a list of all related doc | umenta | tion pages: |
| NF_FUNCTIONAL_CASES               |        |             |
|                                   | s      |             |
| NF_REGISTRATION_CASE              |        |             |

Following screen appears:

This screen shows only those functionalities whose test cases were released in previous releases.

A sample screen showing documentation for NRF ATS - 1.6.1 is given below:

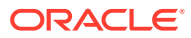

| pages                                                                                                    |                                                                                                    |  |  |  |  |
|----------------------------------------------------------------------------------------------------|----------------------------------------------------------------------------------------------------|--|--|--|--|
| DCATS-NRF 1.0.0                                                                                                    |                                                                                                    |  |  |  |  |
| eatureTC's                                                                                                    |                                                                                                    |  |  |  |  |
| NF_REGISTRATION_CASES                                                                                                    |                                                                                                    |  |  |  |  |
| Reg01_without_address_parameters.feature                                                                                                    | 2                                                                                                    |  |  |  |  |
| Description : This feature file validates the behavior of registration of an NF with only mandate                                                                                                    | ory parameters                                                                                                    |  |  |  |  |
| Scenario-1 : Only with mandatory parameters                                                                                                    |                                                                                                    |  |  |  |  |
| beenance in the manual of parameters                                                                                                    |                                                                                                    |  |  |  |  |
| Objective : Validate the error response for registration of an NF with only mandatory parameter                                                                                                    | ers.                                                                                                    |  |  |  |  |
|                                                                                                    |                                                                                                    |  |  |  |  |
| Pre-requisite : NRF is already deployed with latest images and ATS client is up and running.                                                                                                    |                                                                                                    |  |  |  |  |
| Pre-requisite : NRF is already deployed with latest images and ATS client is up and running.<br>Procedure                                                                                                    | Expected Result                                                                                                    |  |  |  |  |
| Pre-requisite : NRF is already deployed with latest images and ATS client is up and running. Procedure 1.) Send registration request for an NF to NRF with only mandatory parameters in nIProfile.                                                                                                    | Expected Result 1.) Registration should be unsuccessful.                                                                                                    |  |  |  |  |
| Pre-requisite : NRF is already deployed with latest images and ATS client is up and running. Procedure 1.) Send registration request for an NF to NRF with only mandatory parameters in nIProfile. 2.) Verify that the NRF sends back an error response.                                                                                                    | Expected Result 1.) Registration should be unsuccessful. 2.) NRF should send back 400 Bad Request response to NF.                                                                         |  |  |  |  |
| Pre-requisite : NRF is already deployed with latest images and ATS client is up and running. Procedure 1.) Send registration request for an NF to NRF with only mandatory parameters in nfProfile. 2.) Verify that the NRF sends back an error response. Reg02_with_mandatory_and_conditional_parameters Description : This feature file validates the behavior of registration of an NF with mandatory a Scenario-1 : Only with mandatory and conditional parameter Pre-requisite : NRF is already deployed with latest images and ATS client is up and running.            | Expected Result 1.) Registration should be unsuccessful. 2.) NRF should send back 400 Bad Request response to NF. arameters .feature nd conditional parameters ters neters                |  |  |  |  |
| Pre-requisite : NRF is already deployed with latest images and ATS client is up and running. Procedure 1.) Send registration request for an NF to NRF with only mandatory parameters in nfProfile. 2.) Verify that the NRF sends back an error response. Reg02_with_mandatory_and_conditional_parameters Description : This feature file validates the behavior of registration of an NF with mandatory as Scenario-1 : Only with mandatory and conditional parameter Pre-requisite : NRF is already deployed with latest images and ATS client is up and running. Procedure | Expected Result 1.) Registration should be unsuccessful. 2.) NRF should send back 400 Bad Request response to NF. arameters .feature nd conditional parameters ers neters Expected Result |  |  |  |  |

## Figure 4-17 Sample Screen: Documentation for NRF ATS

# **Executing PCF Test Cases using ATS**

To execute PCF Test Cases, you need to ensure that following prerequisites are fulfilled.

#### **Prerequisites**

- ATS 1.1.0 is compatible with PCF 1.6.0 and 1.6.1 for both TLS (only server side) enabled and disabled.
  - PCF with TLS disabled. In the PCF's custom values file, check if the following parameters are configured with the respective values:

```
ingress-gateway:
enableIncomingHttps: false
egress-gateway:
enableOutgoingHttps: false
```

- If TLS is enabled, then you first need to enable the Https support for Egress and Ingress gateway. For more details, refer to the <u>Enabling Https support</u> for Egress and Ingress Gateway section in this topic.
- ATS is deployed using helm charts in the same namespace where PCF is deployed.
- Prometheus server is installed with Loadbalancer as the pod type.
- To get all configmaps in your namespace, execute the following command. kubectl get configmaps -n <pcf\_namespace>

In the **application-config** configmap, configure the following parameters with the respective values:

primaryNrfApiRoot=http://nf1stub.<stub\_namespace>.svc:8080

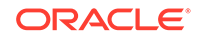

Example: If stubs are deployed in "ocats" namespace,

primaryNrfApiRoot=http://nflstub.ocats.svc:8080

nrfClientSubscribeTypes=UDR,CHF

Database cluster should be in a running state with all the required tables. You
need to ensure that there are no previous entries in database before executing
test cases.

#### Enabling TLS in ATS Pod

You can enable TLS in ATS pod after successful deployment of PCF (TLS enabled server side) and ATS. To enable TLS in ATS Pod:

 Execute the following command to copy the caroot.cer generated while PCF deployment to ATS pod in "cert" directory.

```
kubectl cp <path_to_file>/caroot.cer <namespace>/<ATS-Pod-name>:
/var/lib/jenkins/cert/ -n <namespace>
```

#### Example:

```
kubcetl cp cert/caroot.cer ocpcf/ocpcf-ocats-pcf-56754b9568-rkj8z:
    /var/lib/jenkins/cert/
```

2. Execute the following command to login to your ATS Pod.

kubectl exec -it <ATS-Pod-name> bash -n <namespace>

- Execute the following commands from cert directory to create private key and certificates:
  - a. openssl req -x509 -nodes -sha256 -days 365 -newkey rsa:2048 -keyout rsa\_private\_key\_client -out rsa\_certificate\_client.crt

Figure 4-18 Command 1

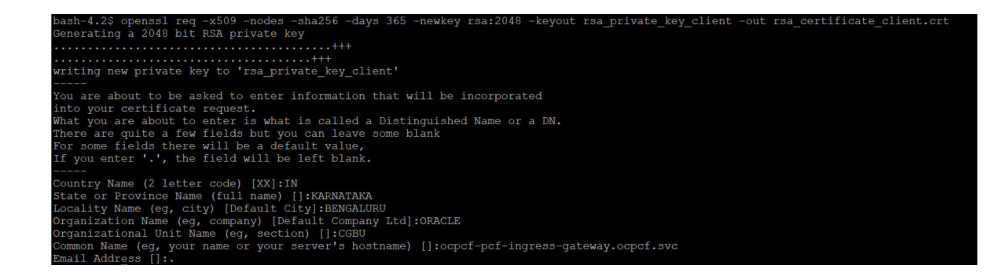

# Note:

You need to provide appropriate values and specify fqdn of PCF Ingress Gateway service i.e. <ingressservicename>.<pcf\_namespace>.svc in Common Name.

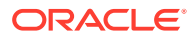

b. openssl rsa -in rsa\_private\_key\_client -outform PEM -out rsa\_private\_key\_pkcs1\_client.pem

Figure 4-19 Command 2

c.

| bash-4.2% openssl rsa -in rsa_private_key_client -outform PEM -out rsa_private_key_pkcsl_client.pem<br>writing RSA key<br>bash-4.2% _ |  |
|----------------------------------------------------------------------------------------------------|--|
| openssl req -new -key rsa_private_key_client -out<br>ocegress_client.csr -config<br>ssl.conf                                          |  |
| Note:<br>You can either use or copy the ssl.conf file, which was used while<br>deploying PCF to ATS pod for this step.                |  |
|                                                                                                    |  |

Figure 4-20 Command 3

| bash-4.2\$ openssl req -new -key rsa_private_key_client -out ocegress_client.csr -config ssl.conf |
|---------------------------------------------------------------------------------------------------|
| You are about to be asked to enter information that will be incorporated                          |
| into your certificate request.                                                                    |
| What you are about to enter is what is called a Distinguished Name or a DN.                       |
| There are quite a few fields but you can leave some blank                                         |
| For some fields there will be a default value,                                                    |
| If you enter '.', the field will be left blank.                                                   |
|                                                                                                   |
| Country Name (2 letter code) [IN]:IN                                                              |
| State or Province Name (full name) [Karnataka]:KARNATAKA                                          |
| Locality Name (eg, city) [Bangalore]:BENGALURU                                                    |
| Organization Name (eg, company) [Oracle]:ORACLE                                                   |
| Common Name (e.g. server FQDN or YOUR name) [localhost]:ocpcf-pcf-ingress-gateway.ocpcf.svc       |
| bash-4.2\$                                                                                        |

4. Execute the following command to copy the ocegress\_client.csr to the bastion.

#### Figure 4-21 Copying ocegress\_client.csr to bastion

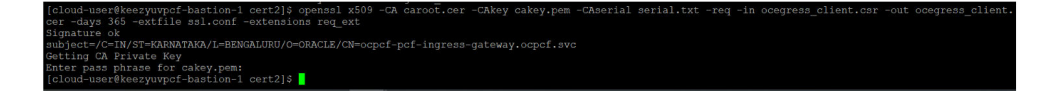

- 5. Copy the ocegress\_client.cer from Bastion to the ATS Pod.
- 6. Restart the ingress and egress gateway pods from the Bastion.

# Logging into ATS

Before logging into ATS, you need to ensure that ATS is deployed successfully using HELM charts. A sample screen is given below:

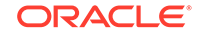

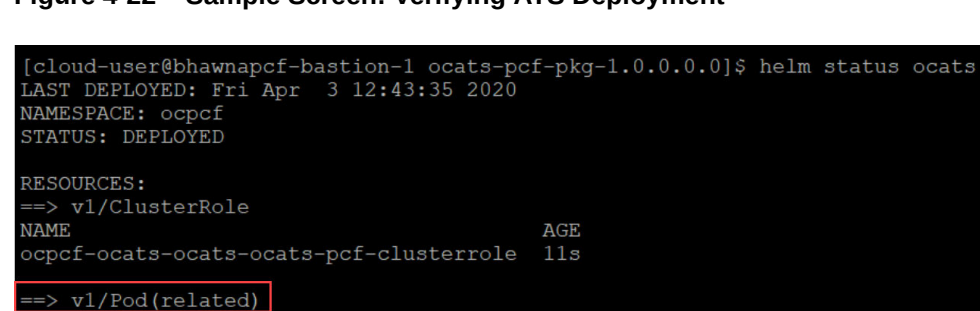

# Figure 4-22 Sample Screen: Verifying ATS Deployment

```
READY
                                          STATUS
                                                       RESTARTS
                                                                 AGE
NAME
ocats-ocats-pcf-76c9f46c7d-d8h2d
                                          Terminating
                                                                 7m34s
                                  0/1
ocats-ocats-pcf-76c9f46c7d-zzjdq
                                  1/1
                                          Running
==> v1/Service
                                               EXTERNAL-IP
NAME
                 TYPE
                               CLUSTER-IP
                                                                             AGE
                 LoadBalancer
                                                            8080:32732/TCP
ocats-ocats-pcf
                                               <pending>
==> v1/ServiceAccount
NAME
                                                      AGE
ocpcf-ocats-ocats-ocats-pcf-serviceaccount
==> vlbeta1/ClusterRoleBinding
NAME
                                                 AGE
ocpcf-ocats-ocats-ocats-pcf-clusterrolebinding
==> v1beta2/Deployment
NAME
                 READY
                        UP-TO-DATE
                                    AVAILABLE
                                               AGE
ocats-ocats-pcf 1/1
# Copyright 2018 (C), Oracle and/or its affiliates. All rights reserved.
Thank you for installing ocats-pcf.
To learn more about the release, try:
  $ helm status ocats
   helm get ocats
```

There are two ways to login to ATS Jenkins GUI.

- When an external load balancer is available and an external IP is provided to the ATS service, user can login to ATS GUI using <External-IP>:8080.
- When an external IP is not provided to the ATS service, user can open the browser and provide the external IP of the worker node and nodeport of the ATS service to login to ATS GUI.

<Worker-Node-IP>:<Node-Port-of-ATS>

#### Note:

In the Verifying ATS Deployment screen, the nodeport, '32732' is highlighted in red. For more information on ATS deployment in PCF, refer to Policy ATS Installation Procedure.

# Executing ATS

To execute ATS:

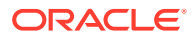

1. Enter the **username** as "Oracle" and **password** as "Welcome@123". Click **Sign in**. A sample screen is shown below.

Figure 4-23 Sample Screen: Logging into ATS GUI

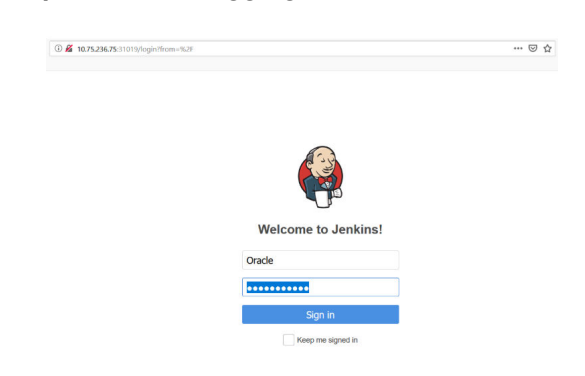

- 2. Following screen appears showing pre-configured pipelines for NRF, PCF and SCP individually (9 Pipelines).
  - New-Features
  - Performance
  - Regression

| Figure 4-24 | Jenkins | First Screen | on Login |
|-------------|---------|--------------|----------|
|-------------|---------|--------------|----------|

| 🙋 Jenkins             |           |         |                 |                    | 2 search                        | 0                               | Oracle   log           |
|-----------------------|-----------|---------|-----------------|--------------------|---------------------------------|---------------------------------|------------------------|
| enkins →              |           |         |                 |                    |                                 |                                 | ENABLE AUTO REFRE      |
| New Item              |           |         |                 |                    |                                 |                                 | add descrip            |
| B People              | All       | NRF PCF | SCP +           |                    |                                 |                                 |                        |
| Build History         | s         | w       | Name 1          | Last Success       | Last Failure                    | Last Duration                   |                        |
| Manage Jenkins        |           | *       | NRF-NewFeatures | 47 min - <u>#1</u> | N/A                             | 8 min 30 sec                    | ø                      |
| My Views              |           | *       | NRF-Performance | N/A                | N/A                             | N/A                             | ø                      |
| Lockable Resources    |           | *       | NRF-Regression  | 48 min - <u>#1</u> | N/A                             | 37 sec                          | ø                      |
| Credentials           | 0         | -       | PCF-NewFeatures | N/A                | N/A                             | N/A                             | <b>(</b> )             |
| New View              | 0         | -       | PCF-Performance | N/A                | N/A                             | N/A                             |                        |
| Build Queue           | - 0       | *       | PCF-Regression  | N/A                | N/A                             | N/A                             | Ð                      |
| builds in the queue.  | 0         | *       | SCP-NewFeatures | N/A                | N/A                             | N/A                             | ۵                      |
| Build Executor Status | - 0       | *       | SCP-Performance | N/A                | N/A                             | N/A                             | ø                      |
| 1 Idle                | 0         | *       | SCP-Regression  | N/A                | N/A                             | N/A                             |                        |
| ! Idle                | Icon: S M | 1L      |                 |                    |                                 |                                 |                        |
| s Idle                |           |         |                 | Lege               | and Matom feed for all Material | om feed for failures 🔝 Atom fei | ad for just latest bui |

By default, you are in the **All** tab. To test the PCF test cases, click the **PCF** tab. The PCF tab displays the pipelines related to PCF only.

| All | NRF | PCF SCP +       |                    |              |               |              |
|-----|-----|-----------------|--------------------|--------------|---------------|--------------|
| s   | w   | Name ↓          | Last Success       | Last Failure | Last Duration |              |
|     | *   | PCF-NewFeatures | 52 min - <u>#1</u> | N/A          | 24 min        | $\bigotimes$ |
| 2   | *   | PCF-Performance | N/A                | N/A          | N/A           | $\bigotimes$ |
|     | *   | PCF-Regression  | N/A                | N/A          | N/A           |              |

Figure 4-25 PCF Tab

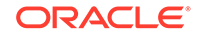

# **Jenkins ATS Pre-configured Pipelines**

In the PCF tab, there are three pre-configured pipelines.

- PCF-NewFeatures
- **PCF-Performance:** This pipeline is not operational as of now. It is reserved for future releases of ATS.
- PCF-Regression

They are explained below:

# **PCF-New Features Pipeline**

This is a pre-configured pipeline where all the PCF test cases are executed. To configure its parameters, which is a one time activity:

1. Click **PCF-NewFeatures** in the Name column and then, click **Configure** in the left navigation pane as shown below:

| A Back to Dashboard Status                                                                                    |         | Pipeline PCF-NewFeatures                                     |
|----------------------------------------------------------------------------------------------------|---------|--------------------------------------------------------------|
| Changes Changes Build with Parameters Collete Pipeline Configure                                              |         | Recent Changes                                               |
| <ul> <li>Full Stage View</li> <li>Rename</li> <li>Embeddable Build Status</li> <li>Pipeline Syntax</li> </ul> |         | Stage View No data available. This Pipeline has not yet run. |
| Build History                                                                                                 | trend - | Permalinks                                                   |

# Figure 4-26 PCF-NewFeatures - Configure

- 2. The PCF-NewFeatures, **General** tab appears. Make sure that the screen loads completely.
- 3. Scroll-down to the end. The control moves from **General** tab to the **Advanced Project Options** tab as shown below:

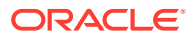

| Script | 18 | sh '''                                                                             | - | C |
|--------|----|------------------------------------------------------------------------------------|---|---|
|        | 19 | <pre>sh /var/lib/jenkins/ocpcf_tests/preTestConfig.sh \</pre>                      |   |   |
|        | 20 | -a PCF \                                                                           |   |   |
|        | 21 | -b ocpcf \                                                                         |   |   |
|        | 22 | -c occne-prometheus-server \                                                       |   |   |
|        | 23 | -d ocats                                                                           |   |   |
|        | 24 | -e unsecure \                                                                      |   |   |
|        | 25 | -f fe7d992b-0541-4c7d-ab84-c6d70b1b0123 \                                          |   |   |
|        | 26 | -g 20 \                                                                            |   |   |
|        | 27 | -h 60 \                                                                            |   |   |
|        | 28 | -i 140 \                                                                           |   |   |
|        | 29 | -j1                                                                                |   |   |
|        | 30 |                                                                                    |   |   |
|        | 31 | <pre>load "/var/lib/jenkins/ocpcf tests/jenkinsData/Jenkinsfile-NewFeatures"</pre> |   |   |
|        | 32 | }                                                                                  | - |   |
|        |    |                                                                                    | • |   |
|        |    |                                                                                    |   |   |
|        |    | Crown Sandhay                                                                      |   | 6 |

Figure 4-27 Advanced Project Options

Use Groovy Sandbox

In the **Script** area of the Pipeline section:

- Change parameter "b" to update the namespace where PCF was deployed in the bastion.
- Change parameter "c" for prometheus server service name.
- Change parameter 'd' option for gostub namespace.
- If you intend to run ATS in TLS disabled mode, then you need to set parameter "e" as "unsecure", else set parameter e as "secure".
- Parameter "f" is to set nfInstanceId provided in application configmap of PCF.
- Parameter "g" should not be set less than 20 secs. This is because the default time for the nrf-client-management pod to come up on restart is set to 20 secs and every TC requires nrf-client-management pod to be restarted.
- Parameter "h" should not be set less than 60 secs. This is the default wait time given for the configured policy to be added to the Database.
- Parameter "i" should not be set less than 140 secs. The default wait time for Nf\_Notification Test Cases is set to 140 secs. You can modify this as per requirement.
- DO NOT MODIFY ANYTHING OTHER THAN PARAMETERS VALUE.
- Press **Save** after updating the parameters value.

# Note:

It is recommended to save the pipeline scipt in your local machine. This would be helpful in the event of ats pod restarts.

# **Executing PCF Test Cases**

To execute PCF test cases:

1. Click the Build with Parameters. The following screen appears.

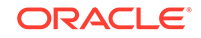

| Status                                     | This huild remains assessments:                                                            |                                                                                                    |
|--------------------------------------------|--------------------------------------------------------------------------------------------|----------------------------------------------------------------------------------------------------|
| Changes                                    | i nis build requires parameters:                                                           |                                                                                                    |
| Build with Parameters                      | Oracle Communication                                                                       | Automated Test Suite - 5GPCF                                                                                   |
| Delete Pipeline                            | TestSuite NewFeatures                                                                      |                                                                                                    |
| Configure                                  | Select_Option  All                                                                         |                                                                                                    |
| Full Stage View                            | O Sanity                                                                                   |                                                                                                    |
| Documentation                              | Single/MultipleFeatures                                                                    |                                                                                                    |
| Rename                                     | CHF_Capacity                                                                               | Nf_Notification_CHF_Load_Change                                                                                |
| Embeddable Build Status                    | Nf_Notification_CHF_removed                                                                | Nf_Notification_UDR_Load_Change                                                                                |
| Pineline Suntax                            | Nf_Notification_UDR_removed     SM_CHE_Lindexte_Notific_SLA_RCCPute                        | SM_CHF_Priority     SM_CHF_Undate Natify SLA SectionPula                                                       |
| Pipeline Gyntax                            | SM_Crit_Opdate_Notity_SEA_PCCRute     SM_Crit_Opdate_Event Trigger APP_STA                 | SM Policy Update Event Trigger APP STO                                                                         |
| Build History trend =                      | SM_Policy_Update_Event_Trigger_DEF_QOS_CH     SM_Policy_Update_Event_Trigger_SUCC_RES_ALLO | SM_Policy_Update_Event_Trigger_RES_MO_RE     SM_Policy_Update_Event_Trigger_US_RE                              |
| find x                                     | SM_UDR_Capacity                                                                            | <ul> <li>SM_Update_Ev_Trig_SE_AMBR_CH_and_DEF_QOS_CH</li> <li>SM_Update_Number_Depth_Observed_Depth</li> </ul> |
| #1 May 15, 2020 9:02 AM                    | SM_Update_EV_Ing_SE_AMBR_CH_or_DEF_QUS_CH     UDR_notDiscovered_initially                  | SM_0pdate_Notiny_0DR_Data_changed_brin1                                                                        |
| Atom feed for all 🔊 Atom feed for failures | Build                                                                                      |                                                                                                    |
|                                            |                                                                                            |                                                                                                    |

# Figure 4-28 PCF - Build with Parameters

In the above screen, there are three Select\_Option(s), which are:

- All: By default, all the PCF test cases are selected for execution. User just need to scroll down and click Build to execute all the test cases.
- Sanity: This option is NOT AVAILABLE for PCF.
- **Single/MultipleFeatures:** This option allows you to select any number of test cases that you want to execute from the list of total test cases available for execution. After selecting the test cases, scroll-down and click **Build**. The selected PCF test cases are executed.

#### Figure 4-29 Sample Test Output in Console

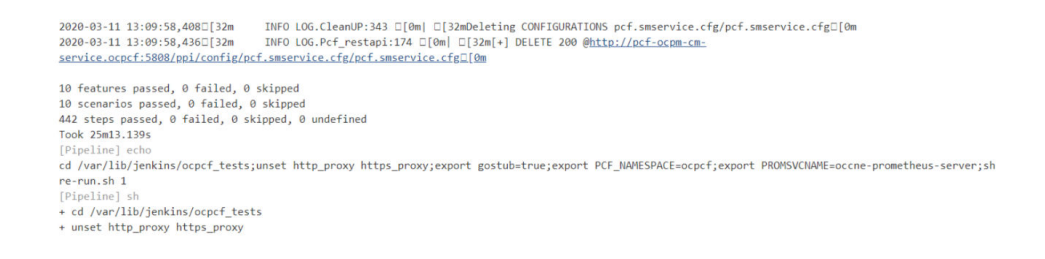

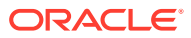

| enkins > PCF > PCF-NewFeatures >             |                                                        |             |               |              |              | ENABLE AUTO REFE |
|----------------------------------------------|--------------------------------------------------------|-------------|---------------|--------------|--------------|------------------|
| 🐛 Status                                     |                                                        |             |               |              |              |                  |
| Changes                                      |                                                        |             |               |              |              | add descr        |
| Build with Parameters                        |                                                        |             |               |              |              | Disable Projec   |
| S Delete Pipeline                            | Recent Changes                                         |             |               |              |              |                  |
| S Configure                                  |                                                        |             |               |              |              |                  |
| Full Stage View                              | Stage View                                             |             |               |              |              |                  |
| Documentation                                | Stage view                                             |             |               |              |              | -                |
| Rename                                       |                                                        | Preparation | Execute-Tests | Archive logs | Declarative: |                  |
| Embeddable Build Status                      |                                                        |             |               |              | Post Actions |                  |
| Pipeline Syntax                              | Average stage times:<br>(Average full run time: ~24min | 502ms       | 24min 24s     | 190ms        | 831ms        | i -              |
| Build History trend =                        | at No<br>May 15 No<br>Changes                          | 502ms       | 24min 24s     | 190ms        | 831ms        |                  |
| find ×                                       | 14:32                                                  |             |               |              |              |                  |
| #1 May 15, 2020 9:02 AM                      |                                                        |             |               |              |              |                  |
| 🔊 Atom feed for all 🔊 Atom feed for failures | Permalinks                                             |             |               |              |              |                  |
|                                              | <ul> <li>Last stable build (#1), 1 hr 50 mi</li> </ul> | n ago       |               |              |              |                  |
|                                              | <ul> <li>Last successful build (#1), 1 hr 5</li> </ul> | 0 min ago   |               |              |              |                  |

# Figure 4-30 Sample output of build status - Jenkins PCF-NewFeatures Pipeline

# **NewFeatures - Documentation**

To view PCF functionalities, go to PCF-NewFeatures pipeline and click **Documentation** link in the left navigation pane as shown below:

Figure 4-31 PCF Documentation Option

| Jenkins > PCF > PCF-NewFeatures >      |                                                                                                   |             |               |              |              | ENABLE AUTO REF |
|----------------------------------------|---------------------------------------------------------------------------------------------------|-------------|---------------|--------------|--------------|-----------------|
| Q Status                               |                                                                                                   |             |               |              |              |                 |
| Changes                                |                                                                                                   |             |               |              |              | add desc        |
| Build with Parameters                  |                                                                                                   |             |               |              |              | Disable Proje   |
| S Delete Pipeline                      | Recent Changes                                                                                    |             |               |              |              |                 |
| 🐣 Configure                            |                                                                                                   |             |               |              |              |                 |
| Q Full Stage View                      | Stage View                                                                                        |             |               |              |              |                 |
| Documentation                          | Stage view                                                                                        |             |               |              |              |                 |
| Rename                                 |                                                                                                   | Preparation | Execute-Tests | Archive logs | Declarative: |                 |
| Embeddable Build Status                |                                                                                                   |             |               |              | Post Actions |                 |
| Pipeline Syntax                        | Average stage times:                                                                              | 502ms       | 24min 24s     | 190ms        | 831ms        |                 |
|                                        | 33s)                                                                                              |             |               |              |              |                 |
| 🔅 Build History trend                  | May 15 No<br>Changes                                                                              | 502ms       | 24min 24s     | 190ms        | 831ms        |                 |
| find                                   | 14:32                                                                                             |             |               |              |              |                 |
| #1 May 15, 2020 9:02 AM                |                                                                                                   |             |               |              |              |                 |
|                                        | Permalinks                                                                                        |             |               |              |              |                 |
| Atom feed for all S Atom feed for fail | Last build (#1), 1 hr 50 min ago                                                                  |             |               |              |              |                 |
|                                        | Last stable build (#1). 1 hr 50 min                                                               | n ago       |               |              |              |                 |
|                                        | <ul> <li>Last successful build (#1), 1 hr 5</li> <li>Last completed build (#1), 1 hr 5</li> </ul> | 0 min ago   |               |              |              |                 |

The following screen appears:

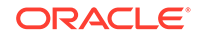

| ٩y        | Project                                                      |
|-----------|--------------------------------------------------------------|
| Relat     | ed Pages                                                     |
| Here is a | list of all related documentation pages:                     |
| FEATU     | RE - CHF_Capacity                                            |
| FEATU     | RE - Nf_Notification_CHF_Load_Change                         |
| FEATU     | RE - Nf_Notification_CHF_removed                             |
| FEATU     | RE - Nf_Notification_UDR_Load_Change                         |
| FEATU     | RE - Nf_Notification_UDR_removed                             |
| FEATU     | RE - SM_CHF_Priority                                         |
| FEATU     | RE - SM_CHF_Update_Notify_SLA_PCCRule                        |
| FEATU     | RE - SM_CHF_Update_Notify_SLA_SessionRule                    |
| FEATU     | RE - SM_Policy_Update_Event_Trigger_APP_STA                  |
| FEATU     | RE - SM_Policy_Update_Event_Trigger_APP_STO                  |
| FEATU     | RE - SM_Policy_Update_Event_Trigger_DEF_QOS_CH               |
| FEATU     | RE - SM_Policy_Update_Event_Trigger_RES_MO_RE                |
| FEATU     | RE - SM_Policy_Update_Event_Trigger_SE_AMBR_CH_or_DEF_QOS_CH |
| FEATU     | RE - SM_Policy_Update_Event_Trigger_SUCC_RES_ALLO            |
| FEATU     | RE - SM_Policy_Update_Event_Trigger_US_RE                    |
| FEATU     | RE - SM_UDR_Capacity                                         |
| FEATU     | RE - SM_Update_Ev_Trig_SE_AMBR_DEF_QOS_CH                    |
| FEATU     | RE - SM_Update_Notify_UDR_Data_Changed_Dnn1                  |
| FEATU     | RE - UDR_notDiscovered_intially                              |

Figure 4-32 PCF-NewFeatures - Documentation

You can click any functionality to view its test cases and scenarios of each test case. For example, on click of SM\_Update\_Event\_Trigger\_APP\_STA, the following test description appears:

# Figure 4-33 SM\_Update\_Event\_Trigger\_APP\_STA Description

| #This feature aims to replace an existing P0                                                                                                    | 2C Rule when an Event Trigger APP_STA is sent.                                                                                                    |
|----------------------------------------------------------------------------------------------------|----------------------------------------------------------------------------------------------------|
| PRE-CONDITIONS                                                                                                    |                                                                                                    |
| #Bringing up Gostubs to simulate NRF,CHF<br>#Register these PCF,CHF,UDR with NRF<br>#Send a discover UDR Request from PCF to<br>#Send a discover CHF Request from PCF<br>#Send a subscribe UDR Request from PCF<br>#Send a subscribe CHF Request from PCF | UDR,SMF NRF and receive response NRF and receive response to NRF and receive response to NRF and receive response to NRF and receive response                                                                                                    |
| #Set the PPI and PCF object for CM Servic<br>#Set the config object for config service                                                                                                    | 2                                                                                                    |
| #Set the HTTP response for NRF simulator<br>#Set the HTTP response for NRF simulator                                                                                                    | when it receives request from nrf-client for UDR<br>when it receives request from nrf-client for CHF                                                                                                    |
| SCENARIO                                                                                                    |                                                                                                    |
| #Send Npcf_SMPolicyControl_Create requi<br>#send Npcf_SMPolicyControl_Update requi                                                                                                    | est message to PCF, and verify if the policy with a static PCC Rule is downloaded, then<br>est message to PCF and verify if the former PCC Rule got updated with a new one on occurence of the Event Trigger APP_STA,also check requests_total metric incremented in the PC |
| POLICY                                                                                                    |                                                                                                    |
| #If the Request Type is Create, install a stal<br>#If the Request Type is Update, update the                                                                                                    | IC PCC rule<br>existing PCC rule with a new rule                                                                                                    |
| VALIDATION                                                                                                    |                                                                                                    |
| #Following are the validation steps we are f<br>#Pre-Fetch the Prometheus Metric of SM P                                                                                                    | ollowing for the test case.<br>Jicy Create Request                                                                                                    |
| #Send a SM Policy Create Request                                                                                                    |                                                                                                    |
| #Send an Update SM Policy Request                                                                                                    |                                                                                                    |
| #Validate SM Policy Create request using P<br>#Validate against the response received fro<br>#Validate against the Policy Association ID                                                                                                    | romethesk Metric m the SMs policy m the SMs policy m the SMs policy m the Sesson viewer                                                                                                    |
|                                                                                                    |                                                                                                    |

Based on the functionalities covered under Documentation, the **Build Requires Parameters** screen displays test cases. To navigate back to the Pipeline PCF-NewFeatures screen, click **Back to PCF-NewFeatures** link available on top left corner of the screen.

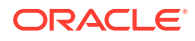

| My Project                                                                                                    | This build requires parameters:                                                                                                    |                                                                                                    |
|----------------------------------------------------------------------------------------------------|----------------------------------------------------------------------------------------------------|----------------------------------------------------------------------------------------------------|
| Related Pages                                                                                                    | Oracle Communication                                                                                                    | Automated Test Suite - 5GPCF                                                                                                    |
| Here is a list of all related documentation pages:                                                                                                    | Select_Option  All                                                                                                    |                                                                                                    |
| FEATURE - CHE_Capacity<br>FEATURE - NR-Notification, CHF_Load_Change<br>FEATURE - NR-Notification, CHF_renoved<br>FEATURE - NR-Notification, UDR, cancoved<br>FEATURE - SN_COMPTONE - Notify, SLA_SessionPublic<br>FEATURE - SN_COMPTONE - Notify, SLA_SessionPublic<br>FEATURE - SN_COMPTONE - Notify, SLA_SessionPublic<br>FEATURE - SN_COMPTONE - Notify, SLA_SessionPublic<br>FEATURE - SN_COMPTONE - Notify, SLA_SessionPublic<br>FEATURE - SN_COMPTONE - Notify, SLA_SessionPublic<br>FEATURE - SN_COMPTONE - Notify, SLA_SessionPublic<br>FEATURE - SN_Policy_Update_renov, Trigger, CBC, NOS, CH<br>FEATURE - SN_Policy_Update_renov, Trigger, CBC, NOR, CH<br>FEATURE - SN_Policy_Update_renov, Trigger, SLA_SE, NOR, CE<br>FEATURE - SN_Policy_Update_renov, Trigger, SLA, SLABE, CH, or, DEF_QOS, CH<br>FEATURE - SN_Policy_Update_renov, Trigger, SLA, SLABE, CH, or, DEF_QOS, CH<br>FEATURE - SN_Policy_Update_renov, Trigger, SLABE, CH<br>FEATURE - SN_Policy_Update_renov, Trigger, SLABE, CH<br>FEATURE - SN_Policy_Update_renov, Trigger, SLABE, CH<br>FEATURE - SN_Update_Notify, Update_renov, Trigger, SLABE, CH<br>FEATURE - SN_Update_renov, Trigger, SLABE, CH<br>FEATURE - SN_Update_Notify, Update_renov, Trigger, SLABE, CH<br>FEATURE - SN_Update_Notify, Update_Renov, Trigger, SLABE, CH<br>FEATURE - SN_Update_Renov, Dubate, Dennev, Dubate, Dennev, Dubate, Dennev, Dubate, Dennev, Dubate, Dennev, Dubate, Schoff, Update, Schoff, Update, | <ul> <li>Sanity</li> <li>SinglerMultipleFeatures</li> </ul> ExetCases <ul> <li>OHF_Capacity</li> <li>Nit/Motification, CMF_removed</li> <li>Nit/Motification, CMF_removed</li> <li>Nit/Motification, Notity, SIA, PCCRate</li> <li>SM, OHE, Update, Event, Tigger, EDF 2008, CH</li> <li>Mit UPRC agrach</li> <li>SM, Update, Event, Tigger, SLOCC, RES, ALLO</li> <li>Mit Update, Event, Tigger, SLOCC, RES, ALLO</li> <li>UDR_notDiscovered_initialy</li> </ul> | NI_Notification_CHF_Load_Change     NI_Notification_UDR_Load_Change     SM_CHF_Update_Notify_SLA_SessionRule     SM_Policy_Update_Notify_SIG_SessionRule     SM_Policy_Update_Notif_Togger_RFS_MO_RE     SM_Policy_Update_Netr_Trigger_RFS_MO_RE     SM_Update_V_Trigger_RFS_MRC_H and DEF_QOS_CH     SM_Update_Notify_UDR_Data_Changed_Dnn1 |

# Figure 4-34 Build Requires Parameters in sync with Documentation

In the above screen, you can notice that the initials of test cases are similar to the functionalities listed in the contents of Documentation screen.

# **PCF-Regression Pipeline**

This pre-configured pipeline has all the test cases of previous releases. For example, as part of Release 1.1.0, this pipeline has all the test cases that were released as part of release 1.0.0

To view Regression pipeline details, click **Build with Parameters** in the left navigation pane. The following screen appears:

# Figure 4-35 PCF - Regression

| Oracle Communi                                       | cation Automated Test Suite - 5GPCF                   |
|------------------------------------------------------|-------------------------------------------------------|
| TestSuite Regression                                 |                                                       |
| Select_Option  All                                   |                                                       |
| Single/MultipleFeatures                              |                                                       |
| FestCases     Multiple SM Multiple UDR               | SM Policy Create Dynamic PCCRule                      |
| SM_Policy_Create_PRA                                 | SM_Policy_Create_Sess_PCCRule                         |
| SM_Policy_Terminate                                  | SM_Policy_Update_PRA                                  |
| SM_UDR_Priority                                      | <ul> <li>SM_Update_Notify_UDR_Data_Changed</li> </ul> |
| <ul> <li>SM_Update_Notify_UDR_Data_Delete</li> </ul> | <ul> <li>SM_Update_Notify_UDR_Subs_Remove</li> </ul>  |

# Note:

The regression pipeline does not have any sanity option. However, you should perform all the steps as performed in NewFeatures pipeline. Configure the pipeline script changes to provide environment variables.

**Regression - Documentation** 

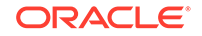

Click **Documentation** in the left navigation pane of the PCF-Regression pipeline. Following screen appears:

Figure 4-36 PCF Regression Documentation

# My Project

# **Related Pages**

Here is a list of all related documentation pages:

FEATURE - Multiple\_SM\_Multiple\_UDR FEATURE - SM\_Policy\_Create\_Dynamic\_PCCRule FEATURE - SM\_Policy\_Create\_PRA FEATURE - SM\_Policy\_Create\_Sess\_PCCRule FEATURE - SM\_Policy\_Terminate FEATURE - SM\_Policy\_Update\_PRA FEATURE - SM\_UDR\_Priority FEATURE - SM\_Update\_Notify\_UDR\_Data\_Changed FEATURE - SM\_Update\_Notify\_UDR\_Data\_Delete FEATURE - SM\_Update\_Notify\_UDR\_Subs\_Remove

This screen shows only those functionalities whose test cases were released in previous releases.

# **Executing SCP Test Cases using ATS**

To execute SCP Test Cases, you need to ensure that following prerequisites are fulfilled.

# Prerequisites

- Deploy SCP 1.6.0 with following custom values in deployment file.
  - As you can provide NRF information only at time of deployment, Stub NRF details like nrf1svc and nrf2svc should also be provided at the time of deployment before executing these cases. For Example: If teststub namespace is ocats then SCP should have been deployed with primary nrf as nrf1svc.ocats.svc.<clusterDomain> and secondary nrf as nrf2svc.ocats.svc.<clusterDomain> for NRF test cases to work.
  - In the SCP deployment file, servingScope must have Reg1 and servingLocalities must have USEast and Loc9. In addition, the recommended auditInterval is 120 and guardTime is 10.
  - For ATS executio, you should deploy SCP with SCP-Worker replicas set to 1.
- Deploy ATS using helm charts.

# Logging into ATS

Before logging into ATS, you need to ensure that ATS is deployed successfully using HELM charts. A sample screen is given below:

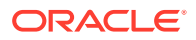

| <pre>[root@bastion-l ocats-scp-l.0.0]# helm status ocats-scp<br/>LAST DEPLOYED: Sat Apr 18 17:52:45 2020<br/>NAMESPACE: ocats<br/>STATUS: DEPLOYED</pre> |
|----------------------------------------------------------------------------------------------------|
| RESOURCES:<br>==> vl/ClusterRole<br>NAME AGE                                                                                                    |
| ocats-ocats-scp-clusterrole 50m                                                                                                    |
| ==> vl/Pod(related)<br>NAME READY STATUS RESTARTS AGE<br>poats-scp-78c8bc9ddb-7mv6t 1/1 Running 0 50m                                                    |
| ==> vl/Service                                                                                                    |
| NAMETYPECLUSTER-IPEXTERNAL-IPPORT(S)AGEocats-scpLoadBalancer10.233.12.73 <pending>8080:30826/TCP50m</pending>                                            |
| ==> v1/ServiceAccount                                                                                                    |
| NAME SECRETS AGE                                                                                                    |
| ocats-ocats-scp-serviceaccount 1 50m                                                                                                    |
| ==> vlbetal/ClusterRoleBinding<br>NAME AGE                                                                                                    |
| ocats-ocats-scp-clusterrolebinding 50m                                                                                                    |
| ==> vlbeta2/Deployment                                                                                                    |
| NAME READY UP-TO-DATE AVAILABLE AGE                                                                                                    |
| ocats-scp 1/1 1 1 50m                                                                                                    |
| NOTES:                                                                                                    |
| <pre># Copyright 2018 (C), Oracle and/or its affiliates. All rights reserved.</pre>                                                                      |
| Thank you for installing ocats-scp.                                                                                                    |
| Your release is named ocats-scp , Release Revision: 1.<br>To learn more about the release, try:                                                          |
| <pre>\$ helm status ocats-scp \$ helm get ocats-scp</pre>                                                                                                |

Figure 4-37 Verifying ATS Deployment

There are two ways to login to ATS Jenkins GUI.

- If a metalLB server is available and an external IP is provided to ATS service, user can login to ATS GUI using <External-IP>:8080
- When an external IP is not provided to the ATS service, user can open the browser and provide the external IP of the worker node and nodeport of the ATS service to login to ATS GUI.
   <Worker-Node-IP>:<Node-Port-of-ATS>

# Note:

In the **Verifying ATS Deployment** screen, the ATS nodeport is highlighed in red as **30826**. For more details on ATS deployment, refer to SCP ATS Installation Guide.

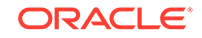

Open a browser and provide IP and port details as <Worker-Node-IP>:<Node-Port-of-ATS> to get the ATS login page.

# **Executing ATS**

To execute ATS:

1. Enter the **username** as "Oracle" and **password** as "Welcome@123". Click **Sign in**. A sample screen is shown below.

Figure 4-38 Sample Screen: Logging into ATS GUI

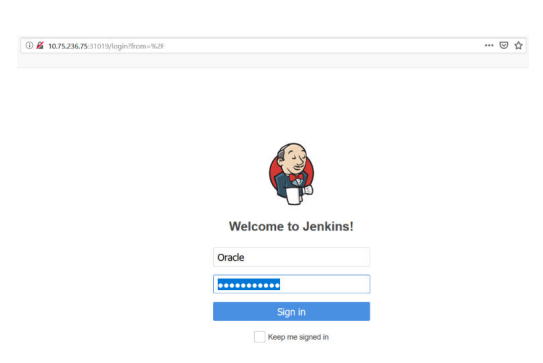

- 2. Following screen appears showing pre-configured pipelines for NRF, PCF and SCP individually (9 Pipelines).
  - New-Features
  - Performance
  - Regression

## Figure 4-39 Jenkins Logged-in First Screen

| 🔮 Jenkins               |   |                  |         |                 |                    | 2 search                     | 0                                | Oracle   log of           |
|-------------------------|---|------------------|---------|-----------------|--------------------|------------------------------|----------------------------------|---------------------------|
| Jenkins >               |   |                  |         |                 |                    |                              |                                  | ENABLE AUTO REFRES        |
| 🚔 New Item              |   |                  |         |                 |                    |                              |                                  | add descript              |
| Reople                  |   | All              | NRF PCF | SCP +           |                    |                              |                                  |                           |
| Build History           |   | S                | w       | Name ↓          | Last Success       | Last Failure                 | Last Duration                    |                           |
| Manage Jenkins          |   |                  | *       | NRF-NewFeatures | 47 min - <u>#1</u> | N/A                          | 8 min 30 sec                     | ø                         |
| Ny Views                |   |                  | *       | NRF-Performance | N/A                | N/A                          | N/A                              | ø                         |
| Lockable Resources      |   | •                | *       | NRF-Regression  | 48 min - <u>#1</u> | N/A                          | 37 sec                           | ۵                         |
| Credentials             |   | 0                | *       | PCF-NewFeatures | N/A                | N/A                          | N/A                              |                           |
| New View                |   | 0                | *       | PCF-Performance | N/A                | N/A                          | N/A                              |                           |
| Build Queue             | - | 0                | *       | PCF-Regression  | N/A                | N/A                          | N/A                              | ٢                         |
| No builds in the queue. |   |                  | *       | SCP-NewFeatures | N/A                | N/A                          | N/A                              | ø                         |
| Build Executor Status   | - | 0                | *       | SCP-Performance | N/A                | N/A                          | N/A                              | ø                         |
| 1 Idle                  |   | 0                | *       | SCP-Regression  | N/A                | N/A                          | N/A                              |                           |
| 2 Idle<br>3 Idle        |   | Icon: <u>S</u> M | L       |                 | Lec                | end 🔝 Atom feed for all 🔊 At | om feed for failures 🛛 🔊 Atom fe | ed for just latest builds |

By default, you are in the **All** tab. To test the SCP test cases, click the **SCP** tab. The SCP tab displays the pipelines related to SCP only.

# **Jenkins ATS Pre-configured Pipelines**

In the SCP tab, there are three pre-configured pipelines.

- SCP-NewFeatures
- SCP-Performance: This pipeline is not operational as of now. It is reserved for future releases of ATS.

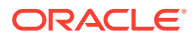

SCP-Regression

They are explained below:

#### **SCP-NewFeatures Pipeline**

This is a pre-configured pipeline where all the SCP test cases are executed. To configure its parameters, which is a one time activity:

1. Click SCP-NewFeatures in the Name column. The following screen appears:

Figure 4-40 SCP-NewFeatures

| 🛧 Back  | to Dashboard         |         | Pipeline SCP-New                                              | Features    |               |              |                              |
|---------|----------------------|---------|---------------------------------------------------------------|-------------|---------------|--------------|------------------------------|
| Q State | us                   |         | r ipenne oor -new                                             | cutures     |               |              |                              |
| 🔁 Char  | nges                 |         |                                                               |             |               |              |                              |
| D Bullo | with Parameters      |         |                                                               |             |               |              |                              |
| O Dele  | te Pipeline          |         | Recent Chennes                                                |             |               |              |                              |
| Conf    | figure               |         | HOLDIN ON MILES                                               |             |               |              |                              |
| Q Full  | Stage View           |         |                                                               |             |               |              |                              |
| Docu    | umentation           |         | Stage View                                                    |             |               |              |                              |
| Rena    | ame                  |         |                                                               | Preparation | Execute-Tests | Archive logs | Declarative:<br>Post Actions |
| Emb     | eddable Build Status |         |                                                               |             |               |              |                              |
| O Pipe  | line Syntax          |         | Average stage times:<br>(Average <u>full</u> run time: ~22min | 541ms       | 22min 7s      | 316ms        | 761ms                        |
| 🤮 Bu    | illd History         | trend = | 22s)<br>Ney 14 No<br>Changes                                  | 447ms       | 1h 21min      | 160ms        | 550ms                        |
| find    |                      | ×       |                                                               |             |               |              |                              |
| #10     | May 14, 2020 7:43 AM |         | May 14 No                                                     | 421ms       | 6min 6s       | 414ms        | 993ms                        |
| ● #2    | May 14, 2020 6:53 AM |         | 12:23 Changes                                                 |             | 011111 00     | Success      |                              |
| ◎ 越     | May 14, 2020 5:48 AM |         | 0                                                             |             |               | ouccess      |                              |
| ● #Z    | May 14, 2020 5:40 AM |         | May 14 No<br>Chappen                                          | 257ms       | 2min 19s      | di Logs      | 374ms                        |
| ● #8    | May 14, 2020 5:39 AM |         | 11:18                                                         |             |               |              |                              |
| 2 5     | May 13, 2020 8:32 PM |         | <b>o</b>                                                      |             |               | -            |                              |
| . #4    | May 13, 2020 8:29 PM |         | May 14 NO                                                     | 212mc       | 2min 25e      | 15.8mc       | #17mg                        |

2. Click **Configure** in the left navigation pane to provide input parameters. The SCP-NewFeatures Configure - General tab appears.

Make sure that the screen shown above loads completely before you perform any action on it.

3. Scroll-down to the end. The control moves from **General** tab to the **Advanced Project Options** tab as shown below:

# Figure 4-41 Advanced Project Options

| Definition | Pipeline script                       | ~ |
|------------|---------------------------------------|---|
|            | <pre>Scrpt 1 * nose ("naster"){</pre> | ~ |
|            | Use Groovy Sandbox                    |   |

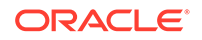

# Note:

The description of each parameter is as follows:

- -a Selected NF
- -b NameSpace in which SCP is Deployed
- -c K8s Cluster Domain where SCP is Deployed
- -d Test Stubs NameSpace
- -e Docker registry where test stub image is available
- -f Audit Interval provided in SCP Deployment file
- -g Guard Time provided SCP Deployment file
- -h Audit Interface SCP is deployed with nnrf-nfm or nnrf-disc
- -i Flag for SCP to Register with NRF in default region Reg1 true/ false
- -j re-run count

You can modify script pipeline parameters on the basis of your deployment environment and click **Save**.

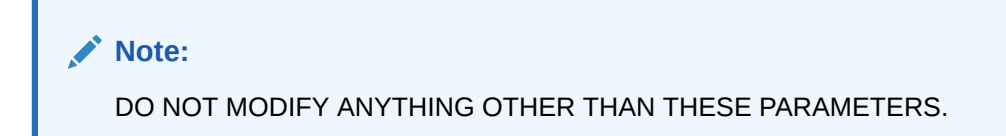

# **Executing SCP Test Cases**

To execute SCP test cases:

 Click the Schedule a Build with parameters for SCP-NewFeatures icon present in extreme right column corresponding to New-Features row. Following screen appears:

🧕 Jenkins Oracle | log ou Back to Dashboard Q Status This build requires para Changes Build with Parameters Oracle Communication Automated Test Suite - 5GSCP S Delete Pipeline Configure G Full Stage View O Single/Mu Cocumentation Rename · SCP Audit nntf disc SCP\_Audit\_nnrf\_nfm NRF\_Subscription
 AUSF\_AUTH\_forwardRoute\_Target\_apiRoot
 UDM\_UECM\_forwardRoute\_Target\_apiRoot Embeddable Build Status NRF\_Registration
 NF\_Notification Pipeline Syntax UDM\_SDM\_forwardRoute\_Target\_apiRoot
 PCF\_SMPolicy\_forwardRoute\_Target\_apiRo 😣 Build History trend find

Figure 4-42 SCP TestCases

In the above screen, there are three **Select\_Option**(s), which are:

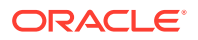

• All: By default, all the SCP test cases are selected for execution. User just need to scroll down and click **Build** to execute all the test cases.

# Note:

There is an exception to All option. Test cases, SCP\_Audit\_nnrf\_disc and SCP\_Audit\_nnrf\_nfm are based on the input provided for AUDITINTERFACE parameter and NRF\_Registration test case executes only if SCPREGISTRATION flag is set to true in input parameters of configure pipeline.

- Sanity: This option is NOT AVAILABLE for SCP.
- **Single/MultipleFeatures:** This option allows you to select any number of test cases that you want to execute from the list of total test cases available for execution. After selecting the test cases, scroll-down and click **Build**. The selected SCP test cases are executed.

#### **NewFeatures - Documentation**

To view SCP functionalities, go to SCP-NewFeatures pipeline and click **Documentation** link in the left navigation pane. The following screen appears:

# OCACTS-SCCP 1.6.0 FeatureTC's 1.6.0 Belated Pages 1.6.0 Here is a list of all related documentation pages: 1.6.0 MEF\_SUBF\_AUTH\_forwardRoute\_Target\_apiRoot NF\_SUBF\_AUTH\_forwardRoute\_Target\_apiRoot NF\_SUBF\_AUTH\_forwardRoute\_Target\_apiRoot SCP\_AUDT\_innf\_fm SCP\_AUDT\_innf\_fm UDM\_SDM\_forwardRoute\_Target\_apiRoot UDM\_SDM\_forwardRoute\_Target\_apiRoot UDM\_SDM\_forwardRoute\_Target\_apiRoot

# Figure 4-43 SCP-NewFeatures Documentation

You can click any functionality to view its test cases and scenarios for each test case. For example, on click of udm\_uecm\_fwroute\_apiroot\_001\_1, following screen appears:

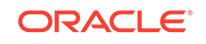

# Figure 4-44 Sample: SCP Functionality

| Back to SCP-NewFeatures pages                                                                                                    |                                                                                                    |
|----------------------------------------------------------------------------------------------------|----------------------------------------------------------------------------------------------------|
| DCATS-SCP 1.6.0                                                                                                    |                                                                                                    |
| UDM_UECM_forwardRoute_Target_apiRoot                                                                                                    |                                                                                                    |
| Description :                                                                                                    |                                                                                                    |
| To validate SCP forwards UDM UECM Message per 3gpp-Sbi-Target-apiRoot header received in request                                                                                                    |                                                                                                    |
| Pre-requisite :                                                                                                    |                                                                                                    |
| 1. All components of SCP are deployed - soothasyer, sop-worker and listic-plot.     2. Test stuble (MFR, AWF and 2 UDM) are deployed in mare luckements culture as SCP     3. SCP is configured with routing policy as Forward Route and ReroutePolicy as RerouteDisabled.     4. Topology30auce is NRF for UDM NF type.     SCP received notification for NF Registration with NF Profile (3 UDM with same services and supl range, 3rd UDM with No api | Prefix),                                                                                                    |
| udm_uecm_fwroute_apiroot_001_1 Objective : Verliy SCP Forward route initial UECM AMF SGPP ACCESS Registration messages with authority in 3gpp-SbirTarget-apiRoot header                                                                                                    | apiPrefix in target apiroot is same as SCP apiprefix.                                                                                                    |
| Procedure                                                                                                    | Expected Result                                                                                                    |
| 1.1. Initiate nudm_uecm UECM AMF 3GPP ACCESS PUT request with UE's identity (/(supil)) and service as UECM with version v1 from AMF test stub to SCP with 3gpp-Sbi-Target-apiRoot header as UDM1 authoritity                                                                                                    | 1.1. Verify SCP forwards the message to correct destination based on authority in 3gpp-Sbi-Target-<br>apiRoot header? Verify apiPrefix in request forwarded by SCP? |
| 1.2. UDM stub respond with 201 Created and SCP forwards message to AMF stub.                                                                                                    | 1.2. Verify SCP forwards response back to AMF stub? Verify Location header in response?                                                                             |
| 1.3. Repeat step1 with 3gop-Sbi-Target-apiRoot header as UDM2 authoritity.                                                                                                    | 1.3. Verify SCP forwards the message to correct destination based on authority in 3gpp-Sbi-Target-<br>apiRoot header?                                               |

Based on the functionalities covered under Documentation, the **Build Requires Parameters** screen displays test cases. To navigate back to the Pipeline SCP-NewFeatures screen, click **Back to SCP-NewFeatures** link available on top left corner of the screen.

# Figure 4-45 Build Requires Parameters in sync with Documentation

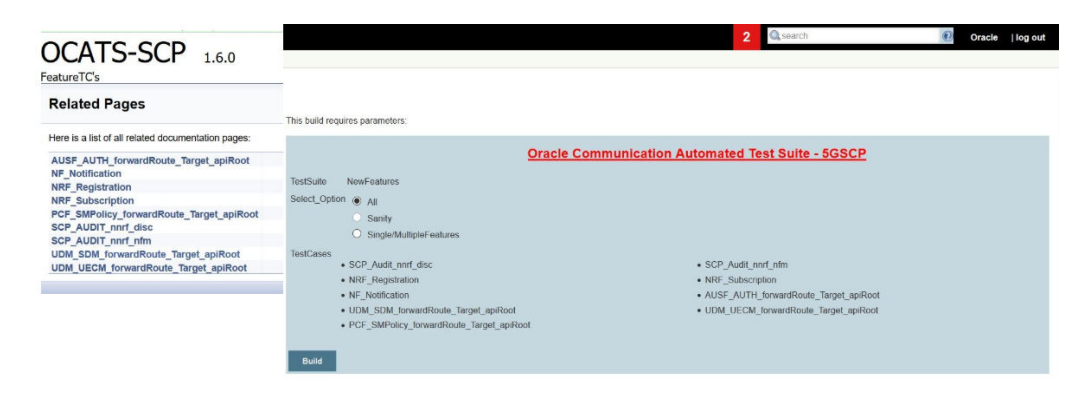

In the above screen, you can notice that the initials of test cases are similar to the functionalities listed in the contents of Documentation screen.

## **SCP-Regression Pipeline**

This pre-configured pipeline has all the test cases of previous releases. As this is the first release of SCP-ATS, this pipeline does not show any previous release testcases.

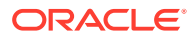

# A Modifying Login Password

You can login to ATS application using default login credentials. The default login credentials are shared for each NF in its respective chapter of this guide.

If the user wants to modify its login password, the ATS application allows to do so. To modify login password:

1. Login to ATS application using default login credentials. The home screen of respective NF appears showing its pre-configured pipelines.

| 🏘 Jenkins               |   |         |    |                 | Q search                                  | 0                      | 💄 nrfuser         | <b>→ log out</b> |
|-------------------------|---|---------|----|-----------------|-------------------------------------------|------------------------|-------------------|------------------|
| Jenkins 🔸               |   |         |    |                 |                                           |                        |                   |                  |
| le People               |   | All     |    |                 |                                           |                        |                   |                  |
| Build History           |   | s       | w  | Name 1          | Last Success                              | Last Failure           | Last Duration     |                  |
| A My Views              |   |         | *  | NRF-NewFeatures | 4 days 19 hr - <u>#3 All-GEO</u>          | N/A                    | 3 min 55 sec      | $\bigotimes$     |
| Build Queue             | - |         | *  | NRF-Performance | N/A                                       | N/A                    | N/A               | $\bigotimes$     |
| No builds in the queue. |   | 0       | *  | NRF-Regression  | 4 days 22 hr - <u>#1 - All-Regression</u> | N/A                    | 23 min            | $\bigotimes$     |
| Build Executor Status   | - | lcon: S | ML |                 | Legend 🔝 Atom feed for all 🖡              | Atom feed for failures | Atom feed for jus | latest builds    |
| 1 Idle                  |   |         |    |                 |                                           |                        |                   |                  |
| 2 Idle                  |   |         |    |                 |                                           |                        |                   |                  |
| 3 Idle                  |   |         |    |                 |                                           |                        |                   |                  |

Figure A-1 Sample: NRF Home Screen

2. Hover-over logged-in user name and click the down arrow. Click **Configure** as shown below.

# Figure A-2 Configure Option

|                    |                 | Q search                                  | 0                   | 上 nrfuser 🗦 I             | og out        |
|--------------------|-----------------|-------------------------------------------|---------------------|---------------------------|---------------|
|                    |                 |                                           |                     | Builds                    |               |
| AII                |                 |                                           |                     | Rest Configure            |               |
| s w                | Name ↓          | Last Success                              | Last Failure        | 🕋 Credentials             |               |
| Q 🕴                | NRF-NewFeatures | 4 days 19 hr - <u>#3 All-GEO</u>          | N/A                 | 3 min 55 sec              | $\bigotimes$  |
| 0 👌                | NRF-Performance | N/A                                       | N/A                 | N/A                       | $\bigotimes$  |
| Q 🕴                | NRF-Regression  | 4 days 22 hr - <u>#1 - All-Regression</u> | N/A                 | 23 min                    | $\bigotimes$  |
| Icon: <u>S M</u> L |                 | Legend 🔊 Atom feed for all 🔊 Atom         | i feed for failures | Atom feed for just latest | <u>builds</u> |

3. The following screen appears.

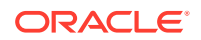

|                           |                                                                                                    | Q search                                                                                                    | ⑦ L nrfuser | ר פון ב |
|---------------------------|----------------------------------------------------------------------------------------------------|----------------------------------------------------------------------------------------------------|-------------|---------|
| lenkins 🕑 nrfuser         |                                                                                                    |                                                                                                    |             |         |
| People<br>Status          | Full Name<br>Description                                                                                                    | nrfuser                                                                                                    |             |         |
| Builds Configure My Views |                                                                                                    |                                                                                                    |             |         |
| Credentials               | API Token                                                                                                    |                                                                                                    | _           |         |
|                           | Current token(s)                                                                                                    | There are no registered tokens for this user.                                                                                                    |             |         |
|                           |                                                                                                    | Add new Token                                                                                                    |             |         |
|                           | Credentials                                                                                                    |                                                                                                    |             |         |
|                           | Credentials are onl<br>E-mail                                                                                                    | y available to the user they belong to                                                                                                    |             |         |
|                           | E-mail address                                                                                                    | nrfuser@oracle.com                                                                                                    |             |         |
|                           |                                                                                                    | Your e-mail address, like joe.chin@sun.com                                                                                                    |             |         |
|                           | Extended Email Jo                                                                                                    | bb Watching                                                                                                    |             |         |
|                           |                                                                                                    | No configuration available                                                                                                    |             |         |
|                           | My Views                                                                                                    |                                                                                                    |             |         |
|                           |                                                                                                    |                                                                                                    |             |         |
|                           | Default View                                                                                                    |                                                                                                    |             |         |
|                           | Default View                                                                                                    | The view selected by default when navigating to the user's private vi                                                                                                    | iews        |         |
|                           | Default View Notification URL                                                                                                    | The view selected by default when navigating to the user's private vi                                                                                                    | iews        |         |
|                           | Default View Notification URL Password                                                                                                    | The view selected by default when navigating to the user's private vi                                                                                                    | iews        |         |
|                           | Default View Notification URL Password Password:                                                                                                    | The view selected by default when navigating to the user's private vi                                                                                                    | iews        |         |
|                           | Default View Notification URL Password Password: Confirm Password                                                                                                    | The view selected by default when navigating to the user's private vi                                                                                                    | iews        |         |
|                           | Default View<br>Notification URL<br>Password<br>Password:<br>Confirm Passwor<br>SSH Public Keys                                                                                                    | The view selected by default when navigating to the user's private vi                                                                                                    | iews        |         |
|                           | Default View<br>Notification URL<br>Password<br>Confirm Password:<br>SSH Public Keys<br>SSH Public Keys                                                                                                    | The view selected by default when navigating to the user's private vi                                                                                                    | iews        |         |
|                           | Default View<br>Notification URL<br>Password<br>Password:<br>Confirm Password<br>SSH Public Keys<br>SSH Public Keys                                                                                                    | The view selected by default when navigating to the user's private vi                                                                                                    | iews        |         |
|                           | Default View<br>Notification URL<br>Password<br>Password:<br>Confirm Password<br>SSH Public Keys<br>SSH Public Keys                                                                                                    | The view selected by default when navigating to the user's private vi                                                                                                    | iews        |         |
|                           | Default View<br>Notification URL<br>Password<br>Password:<br>Confirm Password<br>SSH Public Keys<br>SSH Public Keys                                                                                                    | The view selected by default when navigating to the user's private vi                                                                                                    | iews        |         |
|                           | Default View Notification URL Password Password: Confirm Password SSH Public Keys SSH Public Keys SSH Public Keys                                                                                                    | The view selected by default when navigating to the user's private vi                                                                                                    | iews        |         |
|                           | Default View Notification URL Password Password: Confirm Password: SSH Public Keys SSH Public Keys SSH Public Keys                                                                                                    | The view selected by default when navigating to the user's private vi                                                                                                    | iews        |         |
|                           | Default View Notification URL Password Password: Confirm Password: SSH Public Keys SSH Public Keys Session Terminati Setting for search                                                                                                    | The view selected by default when navigating to the user's private view selected by default view selected by default view | iews        |         |
|                           | Default View Notification URL Password Password: Confirm Password: SSH Public Keys SSH Public Keys SSH Public Keys Session Terminati Setting for search Case-sensitivity                                                                                                    | The view selected by default when navigating to the user's private view selected by default view in a vigating to the user's private view in the view selected by default view in the view selected by default view in the view in the view | iews        |         |
|                           | Default View Notification URL Password Password: Confirm Password: SSH Public Keys SSH Public Keys SSH Public Keys Session Terminati Case-sensitivity User Defined Tim                                                                                                    | The view selected by default when navigating to the user's private view selected by default when navigating to the user's private view of the user's private view of the user's private | iews        |         |
|                           | Default View Notification URL Password Password: Confirm Password: SSH Public Keys SSH Public Keys SSH Public Keys Session Terminati Setting for search Case-sensitivity User Defined Tim Time Zone                                                                                                    | The view selected by default when navigating to the user's private view selected by default when navigating to the user's private view of the user's private view of the user's private | iews        |         |
|                           | Default View Notification URL Password Password: Confirm Password SSH Public Keys SSH Public Keys SSH Public Keys Session Terminati Setting for search Case-sensitivity User Defined Tim Time Zone Swe National Setue Swe National Setue Swe Nati | The view selected by default when navigating to the user's private view selected by default when navigating to the user's private view of the user's private view of the user's private | ews         |         |
|                           | Default View Notification URL Password Password: Confirm Password SSH Public Keys SSH Public Keys SSH Public Keys SSH Public Keys Session Terminati Case-sensitivity User Defined Tim Time Zone                                                                                                    | The view selected by default when navigating to the user's private view selected by default when navigating to the user's private view of the user's private view of the user's private | ews         |         |

Figure A-3 Logged-in User Detail

4. In the **Password** section, enter the new password in the **Password** and **Confirm Password** fields and click **Save**.

Thus, a new password is set for the user.

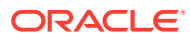